### North Carolina Department of Transportation

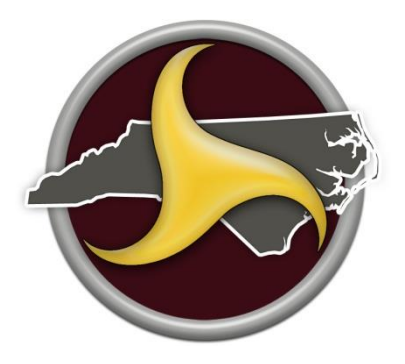

# Environmental Tracking and Coordination System (ETRACS)

## **Training Materials & User Documentation**

For the Environmental Analysis Unit ETRACS application

Version 3.0

July, 2017

| Ver | Date       | Description                                                                               |  |  |
|-----|------------|-------------------------------------------------------------------------------------------|--|--|
| 1.0 | 9/11/2015  | Original version of the document                                                          |  |  |
| 1.1 | 4/8/2016   | ompleted documentation of V1 functionality                                                |  |  |
| 1.2 | 7/31/2016  | ocumentation of V1.3 functionality; added Troubleshooting                                 |  |  |
| 1.3 | 11/15/2016 | Jpdated troubleshooting                                                                   |  |  |
| 1.4 | 2/14/2017  | Added instruction about adding deliverables for split requests and other tips             |  |  |
| 2.0 | 3/28/2017  | Removed the functionalities of the Memo and of Returning a Request                        |  |  |
| 2.1 | 5/11/2017  | Added Subtasks and placeholder for Reports (under construction). Added to troubleshooting |  |  |
| 3.0 | 7/26/17    | Updates for ETRACS Release 5.4.0.                                                         |  |  |

#### Document Version Control

#### Table of Contents

| D | ocume | nt Ve  | rsion Control                                                                     | 1  |
|---|-------|--------|-----------------------------------------------------------------------------------|----|
| 1 | Intr  | oduct  | tion                                                                              | 5  |
| 2 | Befo  | ore Yo | ou Begin                                                                          | 5  |
|   | 2.1   | Und    | lerstand User Roles                                                               | 5  |
|   | 2.2   | On-l   | Behalf-Of Users / External Requestors                                             | 7  |
|   | 2.3   | Logo   | on to ETRACS                                                                      | 7  |
|   | 2.4   | Viev   | w Dashboard: Search / Filter / Sort                                               | 9  |
|   | 2.5   | Basi   | ic Navigation Tips                                                                | 10 |
|   | 2.5.  | 1      | Screen Layout, Tabs & Action Menus                                                | 10 |
|   | 2.5.  | 2      | Buttons                                                                           | 13 |
|   | 2.6   | Caut   | tions about Browsers                                                              | 16 |
|   | 2.7   | Use    | r Preferences                                                                     | 16 |
| 3 | Req   | uest   | Functions – For the Requestor                                                     | 17 |
|   | 3.1   | Crea   | ate Request – Step 1 Search and Retrieve Project Information (TIP or WBS project) | 17 |
|   | 3.2   | Crea   | ate Request – for "Other Project" Types                                           | 20 |
|   | 3.2.  | 1      | Creating the project                                                              | 20 |
|   | 3.2.  | 2      | Completing Project Information                                                    | 22 |
|   | 3.2.  | 3      | "Other Projects" on the Dashboard                                                 | 23 |
|   | 3.3   | Che    | ck and Update Project Information on all the project tabs                         | 26 |
|   | 3.3.  | 1      | Project Information Tabs                                                          | 26 |
|   | 3.3.  | 2      | View on Map                                                                       | 30 |
|   | 3.4   | Crea   | ate Request – Step 2 Create Your List of Requests                                 | 32 |
|   | 3.5   | Crea   | ate Request – Step 3 Create Request Details                                       | 34 |
|   | 3.5.  | 1      | Request Details Tab                                                               | 35 |
|   | 3.5.  | 2      | Milestones Tab                                                                    | 35 |
|   | 3.5.  | 3      | Documents Tab                                                                     | 36 |
|   | 3.6   | Crea   | ate Request – Step 4 Submit the Request                                           | 39 |
|   | 3.6.  | 1      | Generate Notifications                                                            | 39 |
| 4 | Assi  | ign Re | equest – For the Supervisor                                                       | 44 |
| 5 | Rev   | iew R  | Request – For the Specialist                                                      | 47 |
|   | 5.1   | Acce   | ept Request – For the Specialist                                                  | 50 |

| 6 |     | Main  | itain | ing Projects and/or Requests                                                           | 51  |
|---|-----|-------|-------|----------------------------------------------------------------------------------------|-----|
|   | 6.1 | L     | Reas  | ssign the Request (for the supervisor)                                                 | 51  |
|   | 6.2 | 2     | Upd   | ate / Complete Request – For Specialists and Supervisors                               | 52  |
|   | (   | 6.2.1 |       | Adding Documents and Notes                                                             | 53  |
|   | (   | 6.2.2 |       | Updating Internal Details                                                              | 55  |
|   |     | 6.2.3 |       | Completing a Request                                                                   | 56  |
|   | (   | 6.2.4 |       | Updating Milestones                                                                    | 58  |
|   | 6.3 | 3     | Viev  | v a Project and/or Request – For All Users                                             | 61  |
|   | 6.4 | ŀ     | Add   | Project Notes                                                                          | 61  |
|   | 6.5 | 5     | Dele  | ete the Request (for the requestor)                                                    | 63  |
|   | 6.6 | 5     | Oth   | er Changes to Request Status                                                           | 63  |
| 7 |     | Subt  | asks  |                                                                                        | 63  |
|   | 7.1 | L     | Crea  | ate Subtask                                                                            | 64  |
|   | 7.2 | 2     | Viev  | v Subtasks from the Dashboard                                                          | 64  |
|   | 7.3 | 3     | Mai   | ntain Subtasks                                                                         | 65  |
|   | 7.4 | ł     | Subt  | task Actions                                                                           | 66  |
| 8 | l   | Runn  | ning  | Reports                                                                                | 67  |
| 9 | -   | Trou  | blesl | hooting                                                                                | 68  |
|   | 9.1 | L     | Prot  | plem: I can't get logged on                                                            | 68  |
|   | 9.2 | 2     | Prot  | plem: I see an error when I try to launch ETRACS                                       | 68  |
|   | 9.3 | 3     | Prot  | plem: ETRACS crashes while I am working                                                | 68  |
|   | 9.4 | ł     | Prot  | plem: I cannot do one or more tasks that I'm supposed to do                            | 68  |
|   | 9.5 | 5     | Prot  | plem: I can view but cannot edit the Internal Details                                  | 68  |
|   | 9.6 | 5     | Prot  | plem: the project information is not what I expected to find                           | 69  |
|   | 9.7 | 7     | Prot  | plem: I cannot see the document when I click on the link                               | 69  |
|   | 9.8 | 3     | Prot  | plem: I can't see anything on my dashboard or have an error that says "data not found' | '70 |
|   | 9.9 | )     | Prot  | plem: I can't find a project (or request) that I expect to see on my dashboard         | 70  |
|   | 9.1 | 0     | Prot  | plem: I can't find the project sub-TIP                                                 | 70  |
|   | 9.1 | 1     | Prot  | plem: My project does not have a TIP or WBS                                            | 70  |
|   | 9.1 | 2     | Prot  | plem: I have several projects that share a WBS                                         | 70  |
| 1 | 0   | Re    | fere  | nce                                                                                    | 71  |
|   |     | 10.1. | 1     | Request Lifecycle                                                                      | 71  |
|   |     | 10.1. | 2     | Quick Guide to Functions                                                               | 72  |

#### 1 Introduction

The goal of the ETRACS application is to provide a single application for both internal and external users to request work from the Environmental Analysis Unit. This will facilitate communications, save time, and save cost.

ETRACS will track work to completion. Communications and information-sharing between the groups will be facilitated by auto-generated notifications and reports.

User roles will be implemented to provide robust user access and streamline the workflow.

New interfaces between the ETRACS application and STaRS will provide automatic data population for standard EIR requests and allow milestone completion updates from the application back to STaRS. Data-sharing among ETRACS, STaRS, BSIP and other relevant systems provides access to the most relevant and up-to-date information.

The use of a mobile platform will provide access to data and allow real-time data entry and reporting during field studies and meetings for engineers/consultants in the field.

#### 2 Before You Begin

The material in this section is intended to provide a brief overview of the basic ETRACS functionality, as well as provide some useful tips to help you navigate through the application. The functions that you will use in ETRACS will be covered in later sections. For now, just get accustomed to the "look and feel" of the application so that you will be comfortable using it.

If you are new to ETRACS, you must be properly setup in the system. Contact <u>ETRACShelp@ncdot.gov</u> and tell them how you expect to be using ETRACS (making requests, doing environmental work, etc.).

Make sure your <u>SharePoint project site</u> has been setup for sharing documents. If there is no project site for your project, the DOT project manager must ask for it to be created.

See also <u>Before You Begin</u> on NC DOT Connect. That document will explain how to include your documents in ETRACS and where to find your support resources.

There are four short tutorials recommended for new users, as well as refreshers for anyone. They are:

<u>#1 Navigation Tutorial</u>, intended for all new ETRACS users
 <u>#2 Requestors' Tutorial</u>, intended for people who are making environmental work requests
 <u>#3 Supervisors' Tutorial</u>, intended for people who assign the requests
 <u>#4 Specialists' Tutorial</u>, intended for everyone who is involved in working on the requests

They are well worth your time if you are new to ETRACS or need a refresher.

#### 2.1 Understand User Roles

All user roles will be defined in the existing DOT WebRoles application, and system access will be provided based on the user role. Following is a brief introduction to user roles.

*User Tip:* If you have any difficulty performing your work, ask your ETRACS Administrator (<u>ETRACShelp@ncdot.gov</u>) to check your role and the groups you are assigned to. You are probably experiencing an error in your role definition, not a system problem. You can (and will) have multiple roles, based upon the work you do. Refer to the following table.

| Role                 | Functions                                                                |
|----------------------|--------------------------------------------------------------------------|
| Internal Requestor   | Creates requests                                                         |
|                      | Manages work requested:                                                  |
| (DOT employee or     | <ul> <li>Responds to due date updates</li> </ul>                         |
| embedded consultant) | <ul> <li>Updates requests</li> </ul>                                     |
|                      | For work done on their behalf by external consultants:                   |
|                      | - Reviews requests                                                       |
|                      | - Submits request                                                        |
|                      | <ul> <li>Adds documents and files</li> </ul>                             |
| External Requestor   | Creates requests on behalf of an Internal Requestor                      |
|                      | Manages work requested:                                                  |
| (Consultant)         | <ul> <li>Responds to due date updates</li> </ul>                         |
|                      | <ul> <li>Updates requests</li> </ul>                                     |
|                      | Sends documents and files to Internal Requestor                          |
| Unit Head            | Receives memo notification of all requests                               |
| Supervisors          | Manages requests for their groups:                                       |
| Supervisors          | - Reviews requests                                                       |
|                      | <ul> <li>Assigns requests</li> </ul>                                     |
|                      | <ul> <li>Updates requests</li> </ul>                                     |
|                      | <ul> <li>Creates requests for external requestors</li> </ul>             |
|                      | Reassigns requests when needed                                           |
| Specialist           | Receives assigned requests                                               |
| Specialist           | Manages work requested:                                                  |
|                      | - Accepts requests                                                       |
|                      | - Updates requests                                                       |
|                      | <ul> <li>Completes work assigned</li> </ul>                              |
|                      | <ul> <li>Responds to due date updates</li> </ul>                         |
| Administrator        | Maintains users, responds to ETRACShelp notifications, transfers work    |
| Administrator        | when a requestor leaves, maintains work request types (including         |
|                      | disabling and creating work request types), maintains the species table, |
|                      | transfers requests between projects, maintains reference documentation   |
|                      | on the ConnectNC website, and other administrative and troubleshooting   |
|                      | tasks as needed                                                          |
| All                  | Updates project information                                              |

#### 2.2 On-Behalf-Of Users / External Requestors

 If you are a Project Planning Engineer (PPE) Consultant external to DOT, you must have an appropriate PPE who will receive and review your request. You will be in the External Requestor role. The internal PPE will be listed in the On-Behalf-Of role.

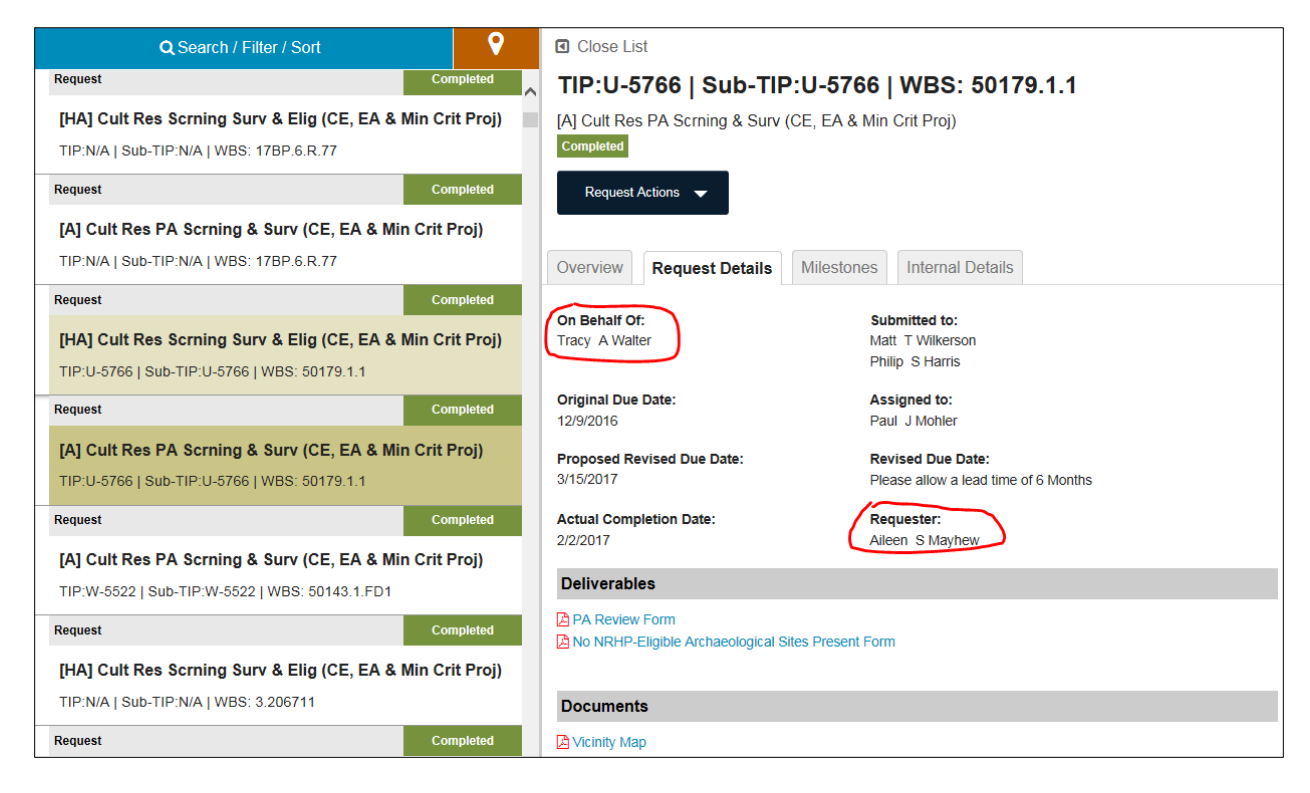

- 2. As you complete your request and are ready to insert links to the documents:
  - a. If the documents are in SharePoint, you can add the links yourself.
  - b. If the documents are not in SharePoint, the internal PPE must review the request and add the required document links.
- **3.** When you submit your request, the routing will depend upon whether the internal PPE (onbehalf-of person) has decided to review the request before it's finally submitted.
  - a. If the internal PPE has elected to review your requests, it will go to In QC status
  - b. If the internal PPE has elected not to review your requests, it will go to <u>Submitted</u> status.

4. In either case, ETRACS will generate notifications and will include the on-behalf-of PPE.

For more information about on-behalf-of reviews, see Section 2.7, "User Preferences."

#### 2.3 Logon to ETRACS

To logon to ETRACS:

1. Open a browser and navigate to ETRACS: <u>https://apps.ncdot.gov/PDEA/etracs/hes/Dashboard/Index</u> The NC DOT ETRACS logon page opens.

| Environmental Tracking and Coordin | ation System |                                     |        |
|------------------------------------|--------------|-------------------------------------|--------|
|                                    | NCID         | Password                            |        |
| -                                  |              | Log<br>Need Help?   Forgot Password | n<br>? |

**NOTE:** If you see a logon screen with your name already shown as logged in, please log out, and then log back in again. This is an indication of a system error.

- 2. If you like, you may save ETRACS as a favorite in your browser for convenience.
- **3.** Log on with your valid **NCID** credentials: provide your NCID and Password and click the Log In button.

When you have logged in successfully, ETRACS will acknowledge you by username and you will see your Dashboard. This view will show you all the work you've been assigned, as well as work that you have requested, or work that you supervise. You will also have links to application **Settings** (covered below in Section 2.7, "User Preferences"), a link to **Help**, and a **Log Out** button.

|                                                                                            |                                                                                                    | Hello, aabarnestest         |
|--------------------------------------------------------------------------------------------|----------------------------------------------------------------------------------------------------|-----------------------------|
| Dashboard New Request # About      Reports                                                 |                                                                                                    | ● Settings ● Help + Log Out |
| Q Search / Filter / Sort 😯                                                                 | Close List                                                                                                    | User Guide                  |
| Public Hearing TIP:A-0009   Sub-TIP:A-0009   WBS: 32572.3 Request Requested Public Meeting | TIP:B-5125   Sub-TIP:B-5125   WBS: 4<br>[HA] Cult Res Scrning Surv & Elig (CE, EA & Min Crit Proj)<br>Request Actions | 271.1. Email ETRACS Help    |
| TIP:A-0009   Sub-TIP:A-0009   WBS: 32572.3                                                 | Overview Request Details Milestones Internal Det                                                                      | ails                        |
| Request Requested                                                                          |                                                                                                    |                             |
| TIP:A-0009   Sub-TIP:A-0009   WBS: 32572.3                                                 | Internal Due Date Historic Architecture                                                                               | ^                           |
| Request Requested                                                                          | 1. Screening                                                                                                    | ^                           |
| test2<br>TIP:A-0009   Sub-TIP:A-0009   WBS: 32572.3<br>Request Requested                   | Name of Historian No Surv<br>Survey I<br>Effects I                                                                    | ey<br>Required<br>Required  |
| Air Quality Report<br>TIP:A-0009   Sub-TIP:A-0009   WBS: 32572.3                           | 2. Survey<br>Name of Historian Historic                                                                               | ^                           |
| Request Assigned Air Quality Report Review                                                 | Survey I<br>Build In                                                                                                  | Form Complete               |

#### 2.4 View Dashboard: Search / Filter / Sort

The Dashboard is your primary landing spot in ETRACS. Familiarizing yourself with the dashboard will help you get up-to-speed quickly.

Depending upon your job function and the level of your activity, you could easily have 50-60 things in your dashboard. Therefore, you need a way to search and filter the list.

1. Click the Search / Filter / Sort button.

| Environmental Tracking and Coordination System |                  |           |         |          |
|------------------------------------------------|------------------|-----------|---------|----------|
| 希 Dashboard                                    | New Request      | About     | Reports |          |
|                                                | Q Search / Filte | er / Sort |         | <b>Q</b> |
| Project                                        |                  |           |         | ^        |

The menu appears.

|                           |                           | Close |  |
|---------------------------|---------------------------|-------|--|
| Search                    | Select Search Term        | -     |  |
| Show Only:                |                           |       |  |
| My work Projects Requests | Subtasks Projects Not Let |       |  |
| Statue                    | Clear All                 |       |  |
| Requested x               |                           |       |  |
| <b>C</b> assing           | Dermost Trees             |       |  |
| Historic Architecture x   | Select Some Ontions       |       |  |
|                           |                           |       |  |
| Project Type:             | Order by:                 |       |  |
| Select Some Options       | Date Created - Asc.       | ~ *   |  |
| Region:                   | Division:                 |       |  |
| Select Some Options       | ✓ Select Some Options     | •     |  |
| County:                   |                           |       |  |
| Select Some Options       |                           | •     |  |
| Mamai                     |                           |       |  |
| Name:                     |                           |       |  |

- 2. Click the blue CLEAR ALL option to clear possibly-extraneous information that will interfere with your search.
- **3.** Pick your desired view. By default, the list contains only Requests and does not show either Projects or Subtasks. Select the checkboxes for My Work, Projects and Requests (or whatever you want).

4. Select any other parameters you need to conform the dashboard to the view you want. By default, ETRACS Orders by the Date that a request was created, with the oldest items appearing on top. But you can focus on other things such as status, county, etc. Try out the filters until you get the view you prefer. ETRACS will remember your view and use it the next time you log on. Of course, you can re-filter anytime you like.

*Screen Tip:* when using the Name search, always type the name **last name first**. ETRACS will not find first names in this search box.

- 5. Click the Go button to re-load the dashboard with the view you have created.
- 6. When you've filtered the list down to find the items you need, click on an item on the left-hand side to load it in the detail view on the right-hand side of your screen.

| ETRACS<br>Environmental Tracking and Coordination System | Hello, aabarnestest                                        |
|----------------------------------------------------------|------------------------------------------------------------|
|                                                          | 🕈 Settings 👻 🎯 Help 👻 🕞 Log Out                            |
| Q Search / Filter / Sort                                 | Close List                                                 |
| Project                                                  | TIP:A-0009   Sub-TIP:A-0009   WB <mark>\$</mark> : 32572.3 |
| US 74 FROM US 19B IN ANDREWS TO US 129                   | Description: US 74 FROM US 19B IN ANDREWS TO US 129        |
| TIP:A-0009   Sub-TIP:A-0009   WBS: 32572.3               | Project Actions 👻                                          |
| Request Requested                                        |                                                            |
| [HA] Adverse Effects Determination & MOA                 | Overview General Info Milestones Staff Project Notes       |
| TIP:A-0009   Sub-TIP:A-0009   WBS: 32572.3               |                                                            |
| Request Requested                                        | Requests Subtasks                                          |
| Certificate of Appropriateness (COA)                     |                                                            |
| TIP:A-0009   Sub-TIP:A-0009   WBS: 32572.3               | HAJ Adverse Effects Determination & MOA Assigned           |
| Request Requested                                        | [A] Adverse Effects Determination & MOA                    |
| [HA] Adverse Effects Determination & MOA                 | Requested                                                  |
| TIP:A-0009   Sub-TIP:A-0009   WBS: 32572.3               | Comprehensive Survey & Eligibility (EIS) Remusted          |
| Request Requested                                        |                                                            |
| Mitigation Reports & Documentation, Landscape Plans      | In Progress                                                |
| TIP:A-0009   Sub-TIP:A-0009   WBS: 32572.3               | Submerged Aquatic Vegetation study (SAV)                   |
| Request Requested                                        | Assigned                                                   |
| Certificate of Appropriateness (COA)                     | PONAR Sampling In Draft                                    |
| TIP:A-0009   Sub-TIP:A-0009   WBS: 32572.3               | Sand Sampling                                              |
| Request Requested                                        | In Draft                                                   |
| Faulterannenfel Desument/Dennit Analisetien Deview       | Certificate of Appropriateness (COA)                       |

#### 2.5 Basic Navigation Tips

This section of this document will provide some basic navigation tips intended to quickly acquaint you with the ETRACS "rules of the road."

#### 2.5.1 Screen Layout, Tabs & Action Menus

As shown in Section 2.4 "View Dashboard," ETRACS generally flows from left-to-right.

There are a lot of different pieces of information to view and/or update for projects and requests, so you will notice a pattern of **tabs** in the edit windows. You can navigate through each tab to update the information in that tab. We suggest that you get into the habit of navigating through the tabs left-to-right to ensure that you are seeing and/or updating all the information.

#### 2.5.1.1 Project Tabs

With a **project** highlighted on the left-hand side, you will see tabs containing basic **project** information on the right-hand side.

NOTE: to see the project tabs, you must have Projects in your dashboard view. See Section 2.4 "View Dashboard: Search / Filter / Sort."

| ETRACS<br>Environmental Tracking and Coordination System | Hello, aabarnestest                                  |
|----------------------------------------------------------|------------------------------------------------------|
| 🛪 Dashboard 📑 New Request 🥃 About 🖨 Reports              | 🗢 Settings 👻 😡 Help 👻 🗈 Log Out                      |
| Q Search / Filter / Sort 🛛 💡                             | Close List                                           |
| Project                                                  | TIP:A-0009   Sub-TIP:A-0009   WBS: 32572.3           |
| US 74 FROM US 19B IN ANDREWS TO US 129                   | Description: US 74 FROM US 19B IN ANDREWS TO US 129  |
| TIP:A-0009   Sub-TIP:A-0009   WBS: 32572.3               | Project Actions 👻                                    |
| Request Requested                                        |                                                      |
| [HA] Adverse Effects Determination & MOA                 | Overview General Info Milestones Staff Project Notes |
| TIP:A-0009   Sub-TIP:A-0009   WBS: 32572.3               |                                                      |
| Request Requested                                        | Requests Subtasks                                    |
| Certificate of Appropriateness (COA)                     | NA1 Advises Effects Determination 9 MOA              |
| TIP:A-0009   Sub-TIP:A-0009   WBS: 32572.3               | Assigned                                             |
| Request Requested                                        | [A] Adverse Effects Determination & MOA<br>Remunsted |

#### 2.5.1.2 Project Actions

With a **project** highlighted on the left-hand side, click on the **Project Actions** dropdown menu to access the various basic actions that you can take at the project level. The actions available to you are dependent upon your role. These functions will be explained below. For now, just acquaint yourself with highlighting the project and familiarizing yourself with the Project Actions menu. Note that there is a Log (accessible from the dropdown menu) that shows information about what actions have taken place on the project.

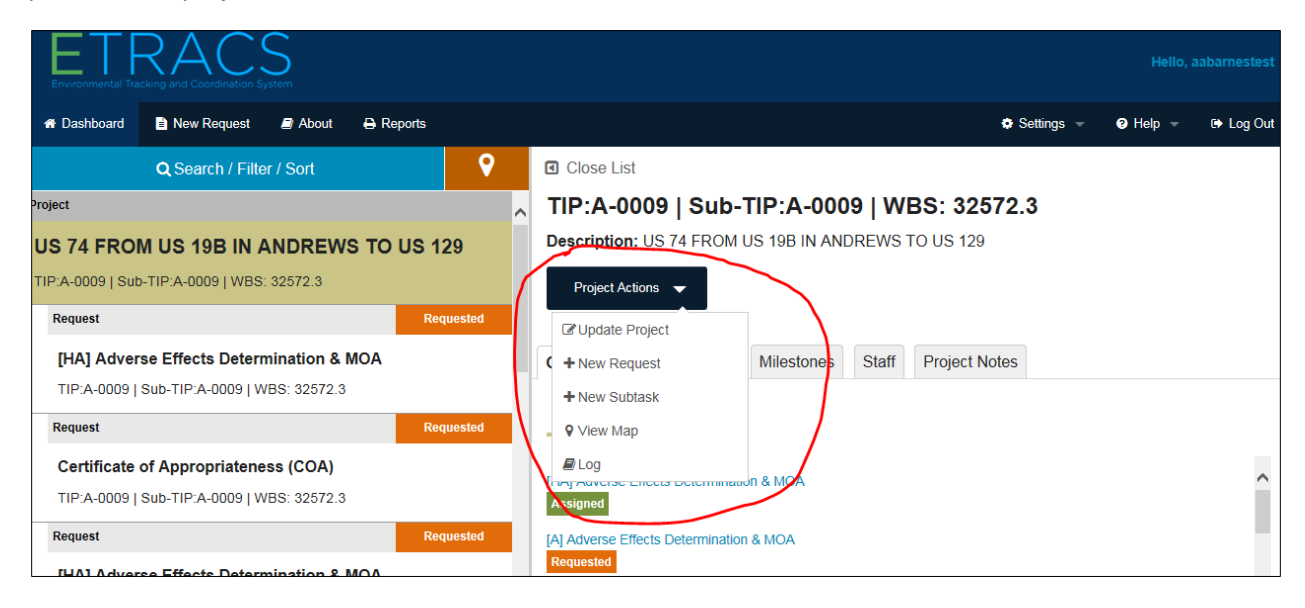

#### 2.5.1.3 Request Tabs

With a **request** highlighted on the left-hand side, you will see tabs containing **request** information on the right-hand side.

| ETRACS<br>Environmental Tracking and Coordination System                               |          | Hello, aabarneste:                                    |
|----------------------------------------------------------------------------------------|----------|-------------------------------------------------------|
| 希 Dashboard 🖹 New Request 🖉 About 🖨 Reports                                            |          | 🗢 Settings 👻 🥥 Help 👻 🕼 Log O                         |
| Q Search / Filter / Sort                                                               | <b>9</b> | Close List                                            |
| Project                                                                                | ^        | TIP:A-0009   Sub-TIP:A-0009   WBS: 32572.3            |
| US 74 FROM US 19B IN ANDREWS TO US 1<br>TIP:A-0009   Sub-TIP:A-0009   WBS: 32572.3     | 29       | [HA] Adverse Effects Determination & MOA<br>Requested |
| Request                                                                                | quested  | Request Actions 👻                                     |
| [HA] Adverse Effects Determination & MOA<br>TIP:A-0009   Sub-TIP:A-0009   WBS: 32572.3 |          | Overview Request Details Milestones Internal Details  |
| Request                                                                                | quested  | Subtasks                                              |
| Certificate of Appropriateness (COA)                                                   |          |                                                       |
| TIP:A-0009   Sub-TIP:A-0009   WBS: 32572.3                                             |          | This request has no subtasks associated with it.      |
| Request                                                                                | quested  |                                                       |
| [HA] Adverse Effects Determination & MOA                                               |          |                                                       |
| TIP:A-0009   Sub-TIP:A-0009   WBS: 32572.3                                             |          |                                                       |

#### 2.5.1.4 Request Actions

With a **request** highlighted on the left-hand side, click on the **Request Actions** dropdown menu to access the various actions that you can take for a request. The actions available to you are dependent upon your role. These functions will be explained below; for now, just acquaint yourself with highlighting the request and familiarizing yourself with the Request Actions menu. Note that there is a Log (accessible from the dropdown menu) that shows information about what actions have taken place on the request.

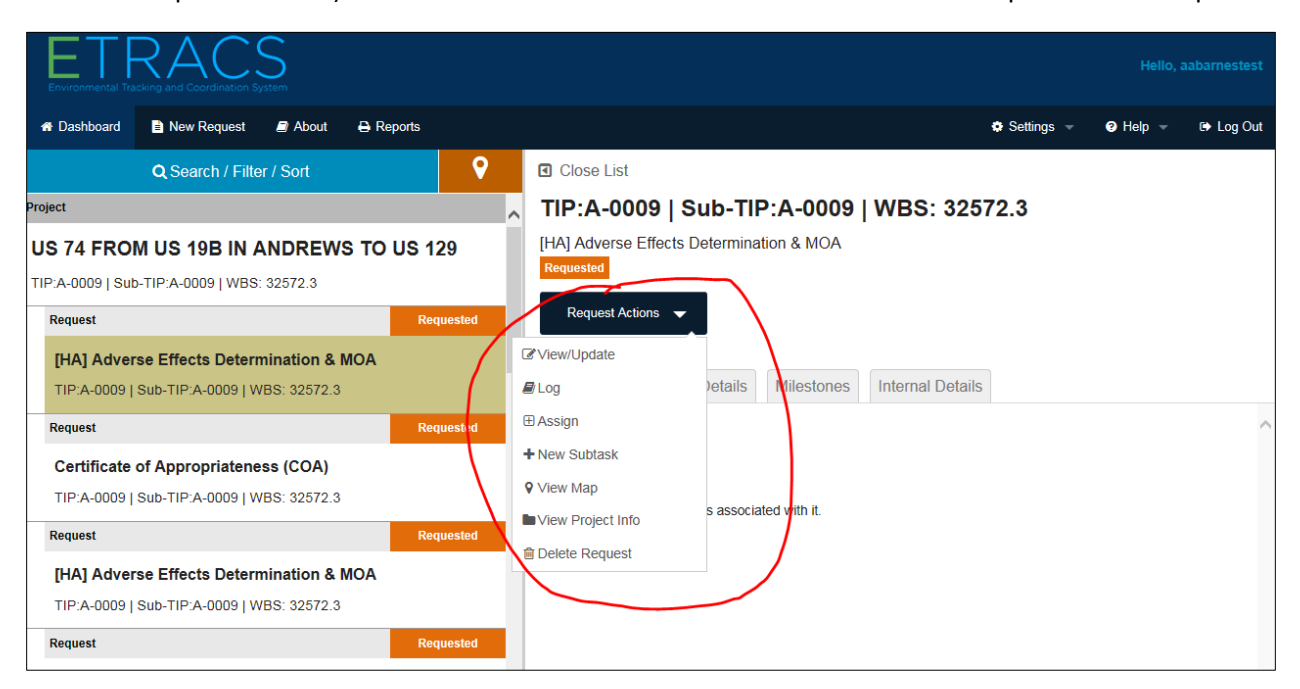

#### 2.5.2 Buttons

There will be Save and Cancel buttons at the bottom of most screens.

- SAVE (SAVE ALL) will save your information and will not generate notifications
- CANCEL (also X, depending upon context) will allow you to remove entered information in a text box, back out of a function, or close a window or popup, depending on context.

| a                  | Nepat                                                    |               |     |
|--------------------|----------------------------------------------------------|---------------|-----|
| Z                  | Update Request                                           | ×             | est |
| *                  | Request Details Milestones Internal Details              |               | Dut |
| Requ               | Internal Due Date                                        | ^             |     |
| 404                | Internal Due Date                                        |               |     |
| TIP<br>WB          | HPO Details                                              |               |     |
| Requ               | Draft Report Received Date HPO Concurrence Received Date |               |     |
| TIP                | View all comments ~                                      |               |     |
| Requ               | Agency Details                                           |               |     |
| <b>40</b> 4<br>TIP | Name of Agency Delivered To Date                         |               | ^   |
| WB<br>Requ         | View all comments v                                      |               |     |
| En                 | Internal Notes                                           |               |     |
| WB                 | View all Internal Notes V                                |               |     |
| Requ<br>404        |                                                          | $\rightarrow$ |     |
| TIP<br>WB          | E) Save                                                  |               |     |
| Requ               |                                                          |               |     |
| <b>40</b> 4        | V V                                                      |               | ~   |
| WBS                | S Fiement: 33070 1 1                                     |               |     |

• Many screens also have a Submit button, depending upon the function you are performing. SUBMIT (SUBMIT ALL) will tell ETRACS to validate all the required information and will either:

a) Give you an error message and take you to the place where you need to correct your datab) Give you a success message/icon and take you to the next step in the process.

| Create Request TIP:R-2721   Sub-TIP: R-2721   WBS: 37673.3.6                                                                                                    | /2                                                                                                    |
|----------------------------------------------------------------------------------------------------|----------------------------------------------------------------------------------------------------|
| Select one or more groups.<br>To delete a group, click the "x" next to the group name (NOTE: To remove<br>a group, you must remove all the request types from that group if any are<br>selected). | □ Close Request Types B Save All Submit All                                                                                                    |
| Historic Architecture Archaeology                                                                                                    | Requests         A         Historic Architecture - [HA] Cult Res Scrning Surv & Elig (CE, EA & Min Crit Proj)                                                                                                    |
| Select your request types.<br>To delete a work request, click the "x" next to the work request type.<br>Human Environment                                                                         | ♀ View on Map — Delete 🖺 Save 🖻 Submit                                                                                                    |
| [HA] Cult Res Scrning Surv & Elig (CE, EA & Min Crit ×<br>Proj)                                                                                                    | Request Details         Milestones         Documents         Image: Comparison of the second second |
| [A] Cult Res PA Scrning & Surv (CE, EA & Min Crit ×<br>Proj)                                                                                                    | Due Date <sup>*</sup><br>mm/dd/yyyy                                                                                                    |
| Natural Environment                                                                                                    | Please allow lead time of: 6 Months                                                                                                    |
| Select                                                                                                    | Notes                                                                                                    |

Many screens also have an Add and/or Remove function, depending upon what you are performing. The buttons allow you to add (+) or remove (-) an item on a screen/list.

| Update Request                              |              | ×  |
|---------------------------------------------|--------------|----|
| Request Details Milestones Internal Details |              | Du |
| Comments on Mitigation Documents            | C:/Some/Path | ^  |
| Document Name                               |              |    |
| Add document path                           |              |    |
| Common Documents @                          |              |    |
| Non-required Common Document                | C:/Some/Path | ~  |
| Document Name                               |              |    |
| Add document path                           |              |    |
| Add Additional Documents                    |              |    |
| Documents Ø                                 |              | ~  |

#### Screen Tips:

A. Throughout ETRACS, if you want more space to see more on the right-hand panel, you may select the Close List button.

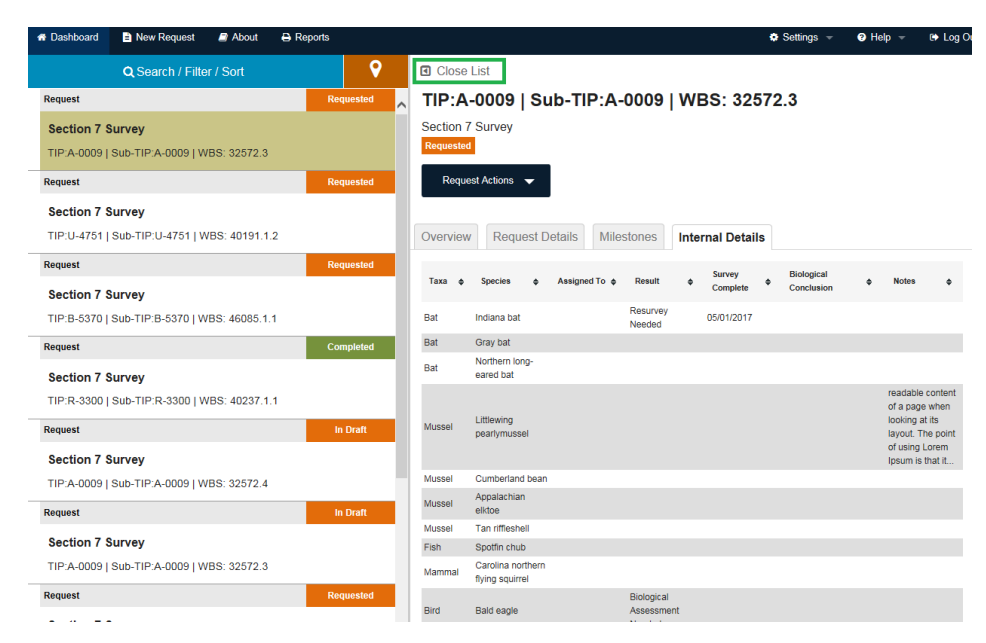

B. To open the left panel back up again, simply select Open List.

| A Dashboard                                                            | 🖹 New Request 🛛 🖉 A           | bout 🔒 Report | 6          |                        |        |                 |   |                            | Settings        | 🔹 🕜 Help 👻                                                                       | 🕞 Log C                            |
|------------------------------------------------------------------------|-------------------------------|---------------|------------|------------------------|--------|-----------------|---|----------------------------|-----------------|----------------------------------------------------------------------------------|------------------------------------|
| Open List     TIP:A-00     Section 7 Sur     Requested     Request Act | 09   Sub-TIP:A-<br>/ey        | 0009   WB     | S: 3257    | 72.3                   |        |                 |   |                            |                 |                                                                                  |                                    |
| Overview                                                               | Request Details Miles         | stones Intern | al Details |                        |        |                 |   |                            |                 |                                                                                  |                                    |
| Taxa 🛊                                                                 | Species ¢                     | Assigned To   | ¢          | Result                 | ¢      | Survey Complete | ¢ | Biological Conclusion      | ÷               | Notes                                                                            | ¢                                  |
| Bat                                                                    | Indiana bat                   |               |            | Resurvey Needed        |        | 05/01/2017      |   |                            |                 |                                                                                  |                                    |
| Bat                                                                    | Gray bat                      |               |            |                        |        |                 |   |                            |                 |                                                                                  |                                    |
| Bat                                                                    | Northern long-eared bat       |               |            |                        |        |                 |   |                            |                 |                                                                                  |                                    |
| Mussel                                                                 | Littlewing pearlymussel       |               |            |                        |        |                 |   |                            |                 | readable content of<br>when looking at its is<br>point of using Loren<br>that it | a page<br>ayout. The<br>h Ipsum is |
| Mussel                                                                 | Cumberland bean               |               |            |                        |        |                 |   |                            |                 |                                                                                  |                                    |
| Mussel                                                                 | Appalachian elktoe            |               |            |                        |        |                 |   |                            |                 |                                                                                  |                                    |
| Mussel                                                                 | Tan riffleshell               |               |            |                        |        |                 |   |                            |                 |                                                                                  |                                    |
| Fish                                                                   | Spotfin chub                  |               |            |                        |        |                 |   |                            |                 |                                                                                  |                                    |
| Mammal                                                                 | Carolina northern flying squi | irrel         |            |                        |        |                 |   |                            |                 |                                                                                  |                                    |
| Bird                                                                   | Bald eagle                    |               |            | Biological Assessment  | Needeo | i               |   |                            |                 |                                                                                  |                                    |
| Spider                                                                 | Spruce-fir moss spider        |               |            |                        |        |                 |   |                            |                 |                                                                                  |                                    |
| Plant                                                                  | Rock gnome lichen             |               |            |                        |        |                 |   |                            |                 |                                                                                  |                                    |
| Plant                                                                  | Virginia spiraea              |               |            | No Further Action Need | led    | 01/01/2015      |   | No Effect – Habitat Preser | t               | Will this one overrid                                                            | e it?                              |
| Plant                                                                  | Small whorled pogonia         |               |            |                        |        |                 |   |                            |                 |                                                                                  |                                    |
| Plant                                                                  | Spreading avens               |               |            |                        |        |                 |   |                            |                 |                                                                                  |                                    |
| Reptile                                                                | Bog turtle                    |               |            | Resurvey Needed        |        |                 |   | May Affect - Meets Criteri | a for 4(d) Rule |                                                                                  |                                    |
|                                                                        |                               |               |            |                        |        |                 |   |                            |                 |                                                                                  |                                    |

#### 2.6 Cautions about Browsers

As you use ETRACS to create and update requests, **please be cautious** about using the browser BACK button. In some cases, this will corrupt the request or project that you are working on. Instead, get into the habit of using the buttons, action menus, and other functions on the screen itself to navigate.

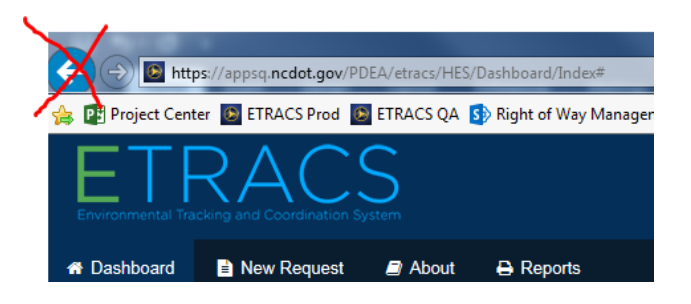

#### 2.7 User Preferences

You may setup your preferences for working in ETRACS.

1. Click 'Settings' from the application top navigation bar.

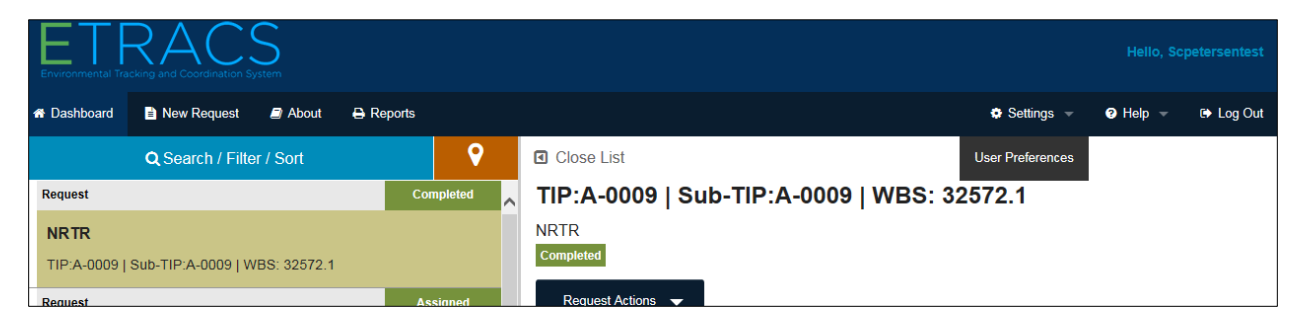

The system will show you one or two options for you to customize, depending upon your role:

- Notifications (for all users)
- Consultant Request Review/Permissions (for requesters who have consultants working on their behalf)

The notification defaults are shown here:

| User Preferences                                              |                                                            |                  |  |  |  |  |  |  |  |
|---------------------------------------------------------------|------------------------------------------------------------|------------------|--|--|--|--|--|--|--|
| Notifications to be received:                                 |                                                            |                  |  |  |  |  |  |  |  |
| New Request                                                   | Updated Request                                            | Accepted Request |  |  |  |  |  |  |  |
| ● Yes ○ No                                                    | Yes O No                                                   | Yes O No         |  |  |  |  |  |  |  |
| Completed Request                                             | Updated Project                                            |                  |  |  |  |  |  |  |  |
| ● Yes ○ No                                                    | ○ Yes ● No                                                 |                  |  |  |  |  |  |  |  |
|                                                               |                                                            |                  |  |  |  |  |  |  |  |
| - Consultant Request Review/Permission                        | n                                                          |                  |  |  |  |  |  |  |  |
|                                                               |                                                            |                  |  |  |  |  |  |  |  |
| <ul> <li>I do not need to review requests created</li> </ul>  | I on my behalf these can be submitted without my knowledge | ge.              |  |  |  |  |  |  |  |
| <ul> <li>I will review requests created by consult</li> </ul> | ants on my behalf before I submit them.                    |                  |  |  |  |  |  |  |  |
|                                                               |                                                            |                  |  |  |  |  |  |  |  |
|                                                               |                                                            |                  |  |  |  |  |  |  |  |
|                                                               |                                                            |                  |  |  |  |  |  |  |  |

- 2. To change Notifications, use the radio buttons to select which notifications you wish to receive/not receive.
- **3.** If you are an Internal Requester, you can choose if you want to review your consultants' requests before they are submitted.

#### 3 Request Functions – For the Requestor

The first step in using ETRACS is to create a request. This is where the process starts.

# 3.1 Create Request – Step 1 Search and Retrieve Project Information (TIP or WBS project)

If you are an internal or external requestor, or a supervisor, you can create requests.

1. Click New Request from the top navigation bar.

*Screen Tip:* you can also create a new request from the Project Actions menu if you highlight a project that has already been created.

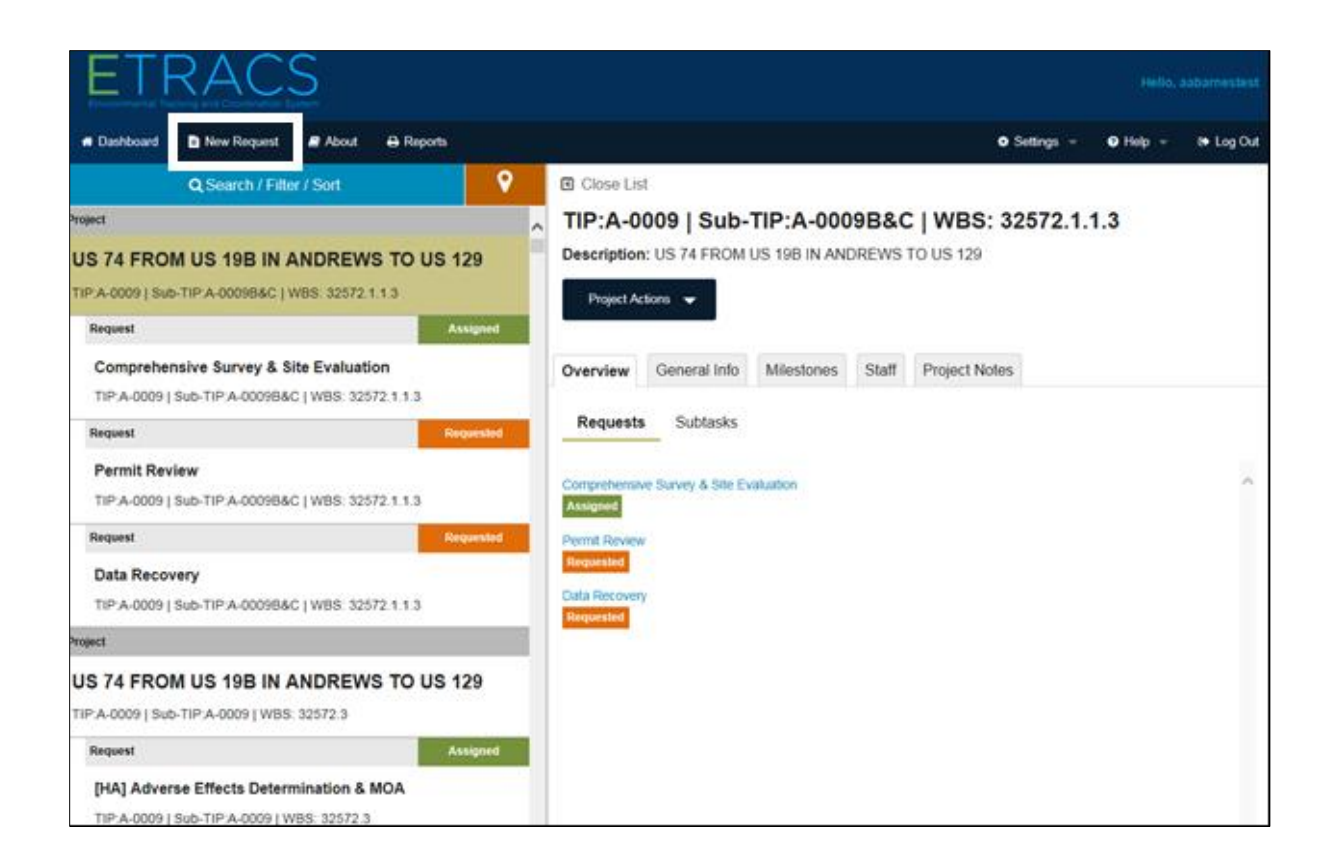

The screen appears for you to search and retrieve the project information:

| Dashboard 📄 New Request 🗐 About 🖨 Reports | 🗢 Settings 👻 🥹 Help 👻 🕒 Lo |
|-------------------------------------------|----------------------------|
| ate Request: Search and Retrieve Proje    | ct Information             |
|                                           |                            |
| lect your project type:                   | Project Description:       |
| TIP Project                               |                            |
| O WBS Project                             |                            |
| O Other Project 😧                         |                            |
| Enter TIP/Sub-TIP #                       |                            |
|                                           |                            |

Now you start by identifying the project that you're going to create requests for.

- 2. Select either the:
  - a. TIP Project radio button, or
  - b. WBS Project radio button, or
  - c. If your project is neither a TIP project, nor a project with a distinct/separate WBS, please skip to Section 3.2, "Create Request for "Other Project" Types," below. Refer to that section for complete information about the "Other" project type.

| ETI         | RAC            | S          |                    |                                        |              | Hello,   | sabarnestent |
|-------------|----------------|------------|--------------------|----------------------------------------|--------------|----------|--------------|
| Dashboard   | New Request    | About      | 🖶 Reports          |                                        | • Settings + | O Help + | 🕒 Log Out    |
| reate Req   | uest: Search a | and Retrie | eve Project Inform | mation                                 |              |          |              |
| Select your | project type:  | 1          |                    | Project Description:                   |              |          |              |
| TIP Proj    | ect            |            |                    | US 74 FROM US 198 IN ANDREWS TO US 129 |              |          |              |
| O WBS Pr    | oject          |            |                    | → Continue                             |              |          |              |
| O Other Pr  | roject O       |            |                    |                                        |              |          |              |
| Enter TIP/S | ub-TIP #       | <u>.</u>   |                    |                                        |              |          |              |
| 1           |                |            |                    |                                        |              |          |              |
|             | 1000           |            |                    |                                        |              |          |              |
| © Ve        | inty .         |            |                    |                                        |              |          |              |
|             |                |            |                    |                                        |              |          |              |
|             |                |            |                    |                                        |              |          |              |

- **3.** Depending upon your choice in the last step, enter either the:
  - Sub-TIP number or
  - WBS number.

**NOTE:** You should always know whether your project is TIP or WBS. You should also always be working with a TIP#/WBS# that you know exists as an active project with a funding-level WBS in SAP\STaRS.

**WARNING:** If you erroneously select the WBS option for a project that exists under a TIP number, ETRACS will attempt to find the project, but may not find the correct one. If this happens, you can check for your project when you proceed to Section 3.3.1.1, "General Info Tab."

| ETTRACS<br>Environmental Tracking and Coordination System |                              |              |          |           |  |  |  |  |
|-----------------------------------------------------------|------------------------------|--------------|----------|-----------|--|--|--|--|
| A Dashboard New Request About A Reports                   |                              | 🗢 Settings 👻 | 🤋 Help 👻 | 🗈 Log Out |  |  |  |  |
| Create Request: Search and Retrieve Project Information   |                              |              |          |           |  |  |  |  |
| Select your project type:                                 | Project Description:         |              |          |           |  |  |  |  |
| TIP Project                                               | <ul> <li>Continuo</li> </ul> |              |          |           |  |  |  |  |
| O WBS Project                                             | Continue                     |              |          |           |  |  |  |  |
| O Other Project 😧                                         |                              |              |          |           |  |  |  |  |
| Enter TIP/Sub-TIP #                                       |                              |              |          |           |  |  |  |  |
| R-2721                                                    | ×                            |              |          |           |  |  |  |  |
| ⊗Verify                                                   |                              |              |          |           |  |  |  |  |

ETRACS will take a few seconds to load data from STaRS and will display the Project Description. Check to be sure you have the correct project loaded.

4. Click the Verify button.

| ETRACS<br>Environmental Tracking and Coordination System |                                                        |  |  |  |  |  |  |  |
|----------------------------------------------------------|--------------------------------------------------------|--|--|--|--|--|--|--|
| A Dashboard 🖹 New Request 🛢 About 🖨 Reports              | 🕏 Settings 👻 🥝 Help 👻 🕒 Log Out                        |  |  |  |  |  |  |  |
| Create Request: Search and Retrieve Project Information  |                                                        |  |  |  |  |  |  |  |
| Select your project type:                                | Project Description:                                   |  |  |  |  |  |  |  |
| TIP Project                                              | SOUTHERN WAKE FREEWAY FROM NC 55 SOUTH TO US 401 SOUTH |  |  |  |  |  |  |  |
| O WBS Project                                            |                                                        |  |  |  |  |  |  |  |
| O Other Project 😧                                        |                                                        |  |  |  |  |  |  |  |
| Enter TIP/Sub-TIP #                                      |                                                        |  |  |  |  |  |  |  |
| R-2721                                                   |                                                        |  |  |  |  |  |  |  |
| ⊗Verify                                                  | -                                                      |  |  |  |  |  |  |  |

**NOTE:** SAP filters out all project/WBS numbers that have been completed and closed. Therefore, you will not see them in your search. Contact your project manager if you believe that this will be a problem for your creating a request.

The blue Continue button will now be active.

5. Click the Continue button.

The system will now display all the Project Information from STaRs on the four tabs. Skip to Section 3.3, "Check and Update Project Information on all the project tabs," below.

*User Tip:* ETRACS considers the *PROJECT* to be the level of information that exists in STaRS with the unique combination of TIP, Sub-TIP, and WBS.

#### 3.2 Create Request – for "Other Project" Types

A third "Other Project" type is used for: a) projects that share a WBS or b) projects without a TIP or WBS number. Examples of projects that are organized under a single WBS are bridge projects, preliminary engineering projects, Division maintenance, spot safety, bridge, rail. Examples of projects that do not have a TIP or WBS are commerce or municipal projects.

*User Tip:* If you create an "Other" type project, there will be no STaRS information. You must populate all the data yourself.

#### 3.2.1 Creating the project

This project type is created the same way from the dashboard.

1. Click New Request from the application top navigation bar.

The screen appears for you to search and retrieve the project information.

2. Select Other Project.

| Environmental Tra           |                  | S         |                |            |                      |              | Hello, Sc | petersentest |
|-----------------------------|------------------|-----------|----------------|------------|----------------------|--------------|-----------|--------------|
| A Dashboard                 | New Request      | About     | Reports        |            |                      | 🗢 Settings 👻 |           | 🗈 Log Out    |
| Create Requ                 | iest: Search a   | nd Retrie | eve Project li | nformation |                      |              |           |              |
| Select your p               | oroject type:    |           |                |            | Project Description: |              |           |              |
| O TIP Proje                 | ect              |           |                |            |                      |              |           |              |
| O WBS Pro                   | oject            |           |                |            | → Continue           |              |           |              |
| Other Pr                    | oject 😧          |           |                |            |                      |              |           |              |
| Enter Share                 | d WBS/Descriptor |           |                |            |                      |              |           |              |
| Enter Shared WBS/Descriptor |                  |           |                |            |                      |              |           |              |
|                             |                  |           |                |            |                      |              |           |              |
| ⊗Ve                         | rify             |           |                |            |                      |              |           |              |

User Tip: there is a tooltip to explain the project type(s) that require this new option. Look for the **?.** 

**WARNING:** Be very careful to use this option \*only\* in cases where your project requires it (because it shares a WBS or doesn't have a TIP or WBS). This option \*does not\* get information from STaRS nor send milestone completion dates back to STaRS. Do not use the option for "Other Project" when there is a correct TIP/WBS to "drill down to" in STaRS.

**3.** Enter the shared WBS or some other descriptor.

| ETRACS<br>Environmental Tracking and Coordination System |            |                         |    |                      |            |          |           |  |  |
|----------------------------------------------------------|------------|-------------------------|----|----------------------|------------|----------|-----------|--|--|
| ☆ Dashboard  New Request                                 | t 🥥 About  | B Reports               |    |                      | Settings 👻 | e Help → | 🗈 Log Out |  |  |
| Create Request: Search                                   | and Retrie | eve Project Information | on |                      |            |          |           |  |  |
| Select your project type:                                |            |                         |    | Project Description: |            |          |           |  |  |
| O TIP Project                                            |            |                         |    |                      |            |          |           |  |  |
| O WBS Project                                            |            |                         |    |                      |            |          |           |  |  |
| Other Project                                            |            |                         |    |                      |            |          |           |  |  |
| Enter Shared WBS/Descriptor                              | T          |                         |    |                      |            |          |           |  |  |
| 17BP.6.R.77                                              |            |                         | ×  |                      |            |          |           |  |  |
| ⊘Verify                                                  |            |                         |    |                      |            |          |           |  |  |

4. Click Verify. The Continue button is enabled.

| Environmental Tra |                  | S         |                        |                      |              | Hello, Sc | petersentest |
|-------------------|------------------|-----------|------------------------|----------------------|--------------|-----------|--------------|
| 希 Dashboard       | 🖹 New Request    | About     | 🖨 Reports              |                      | 🗢 Settings 👻 | e Help →  | 🕞 Log Out    |
| Create Requ       | est: Search a    | nd Retrie | ve Project Information |                      |              |           |              |
| Select your p     | roject type:     |           |                        | Project Description: |              |           |              |
|                   | ct               |           |                        |                      |              |           |              |
| O WBS Pro         | ject             |           |                        | - Continue           |              |           |              |
| Other Press       | oject 😧          |           |                        |                      |              |           |              |
| Enter Share       | d WBS/Descriptor |           |                        |                      |              |           |              |
| 17BP.6.R.7        | 77               |           |                        |                      |              |           |              |
| ⊘Ver              | ify              |           |                        |                      |              |           |              |

#### 3.2.2 Completing Project Information

The Project Information tabs appear.

5. Note the project number at the top of the screen. It will contain the original shared WBS (or descriptor), plus [ET] as an indicator that ETRACS is going to assign a special (non-SAP) project number.

| Dashboard De New Request De About De Renorts         |               | 🖨 Settings 📼 | <b>o</b> Help 👻 | ما 🔹 |
|------------------------------------------------------|---------------|--------------|-----------------|------|
|                                                      |               |              |                 |      |
| pject Information TIP:N/A   Sub-TIP: N/A   WBS: 17   | BP.6.R.77[ET] |              |                 |      |
| Please complete all required fields on the General l | fo tab.       |              |                 |      |
| General Info Milestones Staff Project Notes          | ♦ View on Map |              |                 |      |
| IP: N/A   Sub-TIP: N/A   WBS: 17BP.6.R.77            |               |              |                 |      |
| · · ·                                                |               |              |                 |      |
| roject Description                                   |               |              |                 |      |
|                                                      |               |              |                 |      |
| construction Let Date                                |               |              |                 |      |
| mm/dd/yyyy                                           |               |              |                 |      |
|                                                      |               |              | -               |      |
|                                                      |               |              | •               |      |
| unional projectoringe description                    |               |              |                 |      |
|                                                      |               |              |                 |      |
|                                                      |               |              | ~               |      |
| livision/s )*                                        |               |              |                 |      |
| Select V                                             |               |              | -               |      |
|                                                      |               |              | •               |      |
| ounty(ics)                                           |               |              | -               |      |
| Select V                                             |               |              | •               |      |

- 6. Enter the information that is required or needed. The \*only\* difference in this project type is the Project Description field, which is open for you to name your project yourself. See Section 3.2.3.1, "Naming these projects" for more information.
- 7. When all the information is correct, press Create Request. The empty Create Request screen will appear.
- 8. NOTE that ETRACS has now assigned a full and unique (non-SAP) project number to your project. From this point, everything functions in the same way for creating, assigning, accepting, and completing a request.

| ETRACS<br>Environmental Tracking and Coordination System        |              | Hello, Scj | petersentes |
|-----------------------------------------------------------------|--------------|------------|-------------|
| 希 Dashboard 📑 New Request 🖉 About 🖨 Reports                     | 🔹 Settings 👻 | 😮 Help 👻   | 🗈 Log Ou    |
| Create Request TIP:N/A   Sub-TIP: N/A   WBS: 17BP.6.R.77[ET]438 |              |            |             |
| + Add Request Type 🗈 Save All ← Submit All                      |              |            |             |
|                                                                 |              |            |             |
| Requests                                                        |              |            |             |

#### 3.2.3 "Other Projects" on the Dashboard

The dashboard will include these projects, and their associated requests, in the same way as the other projects. The only differences you may note are: naming the projects, filtering, and searching for these projects. See the next sections for information.

#### 3.2.3.1 Naming these projects

Because these projects share a WBS, you should use the <u>Project Description</u> of the project to clearly tell them apart. For example, in the screenshot below, four projects were opened under WBS 17BP.6.R.77. Note how two of the names include the County name so that the other ETRACS users can easily see which "Bridge 3 project" they need to look at. Consider this when you are naming your "Other" type projects.

| ETRACS<br>Environmental Tracking and Coordination System |          | Hello, Scpetersentes                                 |
|----------------------------------------------------------|----------|------------------------------------------------------|
| 🛪 Dashboard 🖹 New Request 🖉 About 🖨 Reports              |          | 🗢 Settings 👻 😡 Help 👻 🕼 Log Ou                       |
| Q Search / Filter / Sort                                 | <b>9</b> | Close List                                           |
| Project                                                  | ^        | TIP:N/A   Sub-TIP:N/A   WBS: 17BP.6.R.77[ET]438      |
| New Other Project                                        |          | Description: New Other Project                       |
| TIP:N/A   Sub-TIP:N/A   WBS: 17BP.6.R.77[ET]438          |          | Project Actions 👻                                    |
| Project                                                  |          |                                                      |
| Bridge 3 Duplin County                                   |          | Overview General Info Milestones Staff Project Notes |
| TIP:N/A   Sub-TIP:N/A   WBS: 17BP.6.R.77[ET]439          |          | Beruste Subtacka                                     |
| Project                                                  |          | requests Sublasks                                    |
| Bridge 3 Onslow County                                   |          | This project has no requests associated with it.     |
| TIP:N/A   Sub-TIP:N/A   WBS: 17BP.6.R.77[ET]440          |          |                                                      |
| Project                                                  |          |                                                      |
| Another bridge in Onslow                                 |          |                                                      |
| TIP:N/A   Sub-TIP:N/A   WBS: 17BP.6.R.77[ET]441          |          |                                                      |
|                                                          |          |                                                      |

#### *3.2.3.2 Filter for these projects*

From the Dashboard, if you want to filter for these projects, you will note that "Other" is one of the Project Type filter options.

| Show Only:<br>My work □Projects ☑Requests | Subtasks Proje | ects Not Let        |     |  |
|-------------------------------------------|----------------|---------------------|-----|--|
| Status:                                   | Clear All      |                     |     |  |
| Select Some Options                       | •              |                     |     |  |
| Group:                                    |                | Request Type:       |     |  |
| Select Some Options                       | -              | Select Some Options | •   |  |
| Project Type:                             |                | Order by:           |     |  |
|                                           | -              | Date Created - Asc. | × • |  |
| Other                                     |                | Division:           |     |  |
| Tip                                       |                | Select Some Options | •   |  |
| WBS                                       |                |                     |     |  |
| Select Some Options                       |                |                     | -   |  |
| lame:                                     |                |                     |     |  |
| Select Some Ontions                       |                |                     | -   |  |
| coloci como opilono                       |                |                     | •   |  |

#### 3.2.3.3 Search for these projects

If you want to view only the projects that have been created under a specific shared WBS, you can use the Search option at the top of the Search/Filter/Sort menu by entering the "parent" WBS in the search field. For example, to find all the projects under WBS 17BP.6.R.77, enter that WBS into the Search field and select WBS as the search option.

|                     |                |                     | Clos | se |
|---------------------|----------------|---------------------|------|----|
| 17BP.6.R.77         |                | WBS                 |      | ^  |
| Show Only:          | Subtasks Proje | ects Not Let        |      |    |
| Status:             | Clear All      |                     |      |    |
| Select Some Options | •              |                     |      |    |
| Group:              |                | Request Type:       |      |    |
| Select Some Options | •              | Select Some Options | -    |    |
| Project Type:       |                | Order by:           |      |    |
| Select Some Options | •              | Date Created - Asc. | × •  |    |
| Region:             |                | Division:           |      |    |
| Select Some Options | •              | Select Some Options | -    |    |
| County:             |                |                     |      |    |
| Select Some Options |                |                     | •    |    |
| Name:               |                |                     |      |    |
| Select Some Options |                |                     | •    |    |
|                     |                |                     |      |    |
|                     |                |                     |      | Ľ  |
|                     | 0.6            |                     |      |    |
|                     | QGC            |                     |      |    |

You will see all the projects created under that WBS.

| ETRACS<br>Environmental Tracking and Coordination System | Hello, Scpetersentes                                 |
|----------------------------------------------------------|------------------------------------------------------|
|                                                          | 🌣 Settings 👻 🛛 Help 👻 🖼 Log Ou                       |
| Q Search / Filter / Sort                                 | Close List                                           |
| Project                                                  | TIP:N/A   Sub-TIP:N/A   WBS: 17BP.6.R.77[ET]438      |
| New Other Project                                        | Description: New Other Project                       |
| TIP:N/A   Sub-TIP:N/A   WBS: 17BP.6.R.77[ET]438          | Project Actions 👻                                    |
| Project                                                  |                                                      |
| Bridge 3 Duplin County                                   | Overview General Info Milestones Staff Project Notes |
| TIP:N/A   Sub-TIP:N/A   WBS: 17BP.6.R.77[ET]439          | Permete Subtacka                                     |
| Project                                                  | Cultars Sublass                                      |
| Bridge 3 Onslow County                                   | This project has no requests associated with it.     |
| TIP:N/A   Sub-TIP:N/A   WBS: 17BP.6.R.77[ET]440          |                                                      |
| Project                                                  |                                                      |
| Another bridge in Onslow                                 |                                                      |
| TIP:N/A   Sub-TIP:N/A   WBS: 17BP.6.R.77[ET]441          |                                                      |
|                                                          |                                                      |

ETRACS has now created your "Other Type" project. Continue with Section 3.3, "Check and Update Project Information on all the project tabs," below.

#### 3.3 Check and Update Project Information on all the project tabs

Project information can be created/updated while creating a request, as shown here. It may also be updated by anyone associated with the project during its entire lifecycle.

#### 3.3.1 Project Information Tabs

This section explains how to fill out and use the project information tabs. The data pulled from STaRS/SAP will display on the tabs, and ETRACS allows you to update information before creating your request. There is lots of information, so you will need to check all four tabs.

*User Tip:* Remember, if you have created an "Other" type project, there will be no STaRS information. You must populate all the data yourself. See Section 3.2.2, "Completing Project Information" if you need more information about "Other" type project.

**NOTE**: all fields marked with a red asterisk (\*) are required. You will be prompted for the areas where there is missing information that will prevent your creating your request.

The following tabs/functions are described below:

#### **3.3.1.1 GENERAL INFO TAB**

- **3.3.1.2** MILESTONES TAB
- **3.3.1.3 STAFF TAB**
- **3.3.2 VIEW ON MAP**

#### 3.3.1.1 General Info Tab

 Select the General Info tab. The General Info tab contains the most-current information from STaRS, as well as all updates by anyone else who has been working on this project in ETRACS. This is a long screen with lots of information, so use the scroll bar(s) to review and/or edit. *User Tip:* Remember, if you have created an "Other" type project, there will be no STaRS information. You must populate all the data yourself. See Section 3.2.2, "Completing Project Information," if you need more information.

| Project Information TIP:R-2721   Sub-TIP: R-2721   WBS: 37673.3.GV2           |   |
|-------------------------------------------------------------------------------|---|
| Please complete all required fields on the General Info tab.                  |   |
| General Info Milestones Staff Project Notes View on Map                       |   |
| TIP: R-2721   Sub-TIP: R-2721   WBS: 37673.3.GV2                              | ^ |
| Project Description<br>SOUTHERN WAKE FREEWAY FROM NC 55 SOUTH TO US 401 SOUTH |   |
| Construction Let Date                                                         |   |
| mm/dd/yyy                                                                     |   |
| Requesting Unit*                                                              |   |
| Select Requesting Unit 🔻                                                      |   |
| Additional project/bridge description                                         |   |
|                                                                               |   |
| Division(s)*                                                                  |   |
| <b>5</b> x                                                                    |   |
| County(lies)*                                                                 |   |
| Wake ×                                                                        |   |
| Region(s)*                                                                    | ~ |

- 2. **FIRST STEP**: Check the TIP, Sub-TIP and WBS numbers at the top of the screen to ensure that you are creating your request <u>on the right project at the right level</u>.
- **3.** Provide updates as needed. Information can be added to any editable field.

#### 3.3.1.2 Milestones Tab

4. Select the Milestones tab.

| Project Informati | ion TIP:R-27    | 21   <b>Sub</b> | -TIP: R-2721   W | BS: 37673. | 3.GV2                                     |            |                        |    |
|-------------------|-----------------|-----------------|------------------|------------|-------------------------------------------|------------|------------------------|----|
| Please comple     | ete all require | d fields o      | n the General In | fo tab.    |                                           |            |                        |    |
| General Info      | Milestones      | Staff           | Project Notes    | View o     | on Map                                    |            |                        |    |
| Usage Number      |                 | Sou             | rce WBS          |            | Description                               | Basic Date | Actual Completion Date |    |
| M0227             |                 | 3767            | 3.1.TA1.6        |            | Public Meeting (PM)                       | 10/16/2013 | 10/16/2013             | ^  |
| M0120             |                 | 3767            | 3.1.TA1.6        |            | Draft EIS Approved (DEIS)                 | 11/2/2015  | 11/2/2015              |    |
| M0230             |                 | 3767            | 3.1.TA1.6        |            | Corridor Design Public Hearing (CDPH)     | 12/9/2015  | 12/9/2015              |    |
| M0226             |                 | 3767            | 3.1.TA1.6        |            | Post Hearing Meeting (PHM)                | 2/5/2016   | 2/5/2016               | С. |
| M0170             |                 | 3767            | 3.1.TA1.6        |            | Alternative Selected (ALTSEL)             | 4/29/2016  | 4/29/2016              |    |
| M0510             |                 | 3767            | 3.1.TA1.6        |            | Traffic Forecast Completed (TFC)          | 7/18/2016  |                        |    |
| M0519             |                 | 3767            | 3.1.TA1.6        |            | Updated Capacity Analysis Comp.<br>(UCAP) | 8/15/2016  |                        |    |
| M0176             |                 | 3767            | 3.1.TA1.6        |            | CP4A Meeting (CP4AM)                      | 9/19/2016  |                        |    |
| M0097             |                 | 3767            | 3.1.TA1.6        |            | ICE Land Use Assessment (LUSA)            | 10/31/2016 |                        |    |
| M0235             |                 | 3767            | 3.1.TA1.6        |            | Preliminary Design Submittal (PDS)        | 11/14/2016 |                        |    |
| M0108             |                 | 3767            | 3.1.TA1.6        |            | Section 7 Consultation (SECT7)            | 11/14/2016 |                        | ~  |
|                   |                 |                 |                  |            |                                           |            |                        |    |

5. Check the information that has come from STaRS/SAP. You may not update. Check the milestone list to ensure you are at the proper WBS level. For "Other" type projects, there is no STaRS/SAP information.

#### 3.3.1.3 Staff Tab

6. Select the Staff tab. The Staff tab also has information pulled directly from STaRS, but there are some staff positions on this page that you can add and/or change.

#### The ones that come from STaRS and that you cannot change in ETRACS look like this:

| Project Information TIP      | :R-2721   <b>Sub-TIP</b> : R-272 | 1   WBS: 37673.3.GV2 |                   |  |
|------------------------------|----------------------------------|----------------------|-------------------|--|
| Please complete all rec      | juired fields on the Gene        | ral Info tab.        |                   |  |
| General Info Mileston        | es Staff Project No              | tes View on Map      |                   |  |
| Title                        |                                  |                      | Name              |  |
|                              |                                  |                      |                   |  |
| Architectural Historian      |                                  |                      | Mary P. Furr      |  |
| Division Engineer            |                                  |                      | Joseph Hopkins    |  |
| Hydraulics Project Engineer  |                                  |                      | Ray D. Lovinggood |  |
| Hydraulics Project Engineer  |                                  |                      | CHARLES SMITH     |  |
| Hydraulics Project Manager   |                                  |                      | Stephen Morgan    |  |
| Hydraulics Project Manager   |                                  |                      | W. H. Elam Jr     |  |
| NES ECAP Regional Manager    |                                  |                      | Chris Rivenbark   |  |
| PDEA Planning Engineer       |                                  |                      | Nora McCann       |  |
| PDEA Project Engineer        |                                  |                      | Brian F. Yamamoto |  |
| Roadway Project Design Engr. |                                  |                      | Jeffrey L. Teague |  |
| Roadway Project Engineer     |                                  |                      | Tony Houser       |  |
|                              |                                  |                      |                   |  |

#### The ones that you can add and/or change look like this:

| Project Information TIP:R-2721   Sub-TIP: R-2721   WBS: 37673.3.GV2 |                   |
|---------------------------------------------------------------------|-------------------|
| Please complete all required fields on the General Info tab.        |                   |
| General Info Milestones Staff Project Notes View on Map             |                   |
| Title                                                               | Name              |
| WZTC Project Design Engineer                                        | Helen SHYU        |
| WZTC Regional Engineer                                              | David W. Bissette |
| Archaeologist                                                       |                   |
| Architectural Historian                                             |                   |
| Community Planner                                                   |                   |
| DWR                                                                 |                   |
| FHWA Engineer                                                       |                   |
| ICI                                                                 |                   |
| Lead Federal Agency                                                 |                   |

#### 3.3.2 View on Map

7. After you are satisfied with the information on the tabs, you may click on the View on Map function.

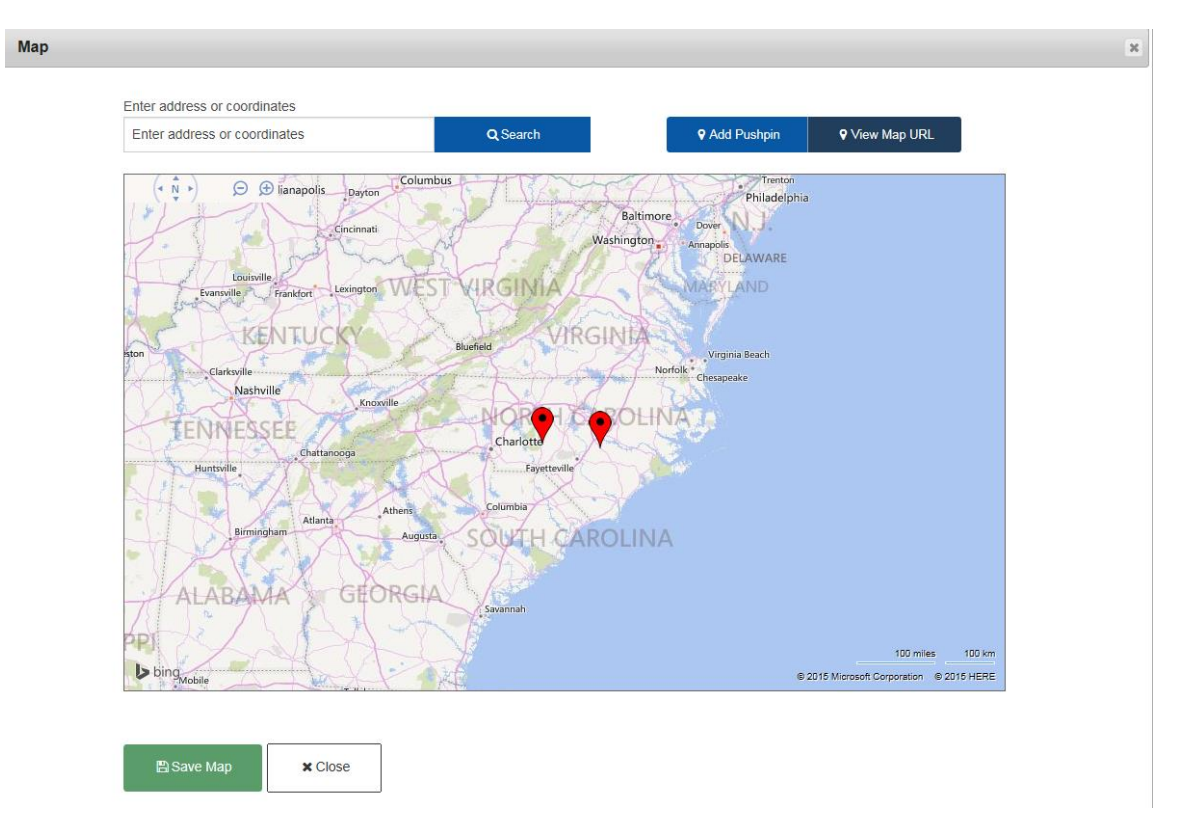

8. Add all the pins you want, then click the Save Map button.

**NOTE**: Project pins are red. Request pins are yellow.

#### 3.3.2.1 Basic Project Information Complete

When all required information has been entered – that is, all fields marked with a red asterisk \* – and you are satisfied with all the project information on all four tabs and the map:

9. Click the Create Request button.

| Dashboard 📄 New Request 🔎 About 🗧                | Reports                      |                       | Settings 👻 | elp → | 🗈 Log ( |
|--------------------------------------------------|------------------------------|-----------------------|------------|-------|---------|
| roject Information TIP:R-2721   Sub-TIP:         | R-2721   <b>WBS:</b> 37673.3 | 3.GV2                 |            |       |         |
| General Info Milestones Staff Proje              | ect Notes View o             | л Мар                 |            |       |         |
| Easement required<br>○ Yes ● No                  |                              |                       |            |       |         |
| Existing ROW                                     |                              | Proposed ROW          |            |       |         |
| USGS QUAD                                        |                              |                       |            |       |         |
| Project length (Miles) * Number of structur 7.80 | es to replace                | Structure data<br>N/A |            |       |         |
| Existing cross section*                          |                              |                       |            |       |         |
| test project cross section                       |                              |                       |            |       | ^       |
|                                                  |                              |                       |            |       | ~       |
| Proposed cross section*                          |                              |                       |            |       |         |
| test project cross section                       |                              |                       |            |       | ~       |
|                                                  |                              |                       |            |       |         |

**NOTE:** The system has now saved your project information.

An empty Create Request screen appears.

| reate Request     | TIP:R-2721   Su | Ib-TIP: R-2721   WBS |
|-------------------|-----------------|----------------------|
| + Add Request Typ | pe 🖪 Save       | All 📌 Submit All     |
|                   |                 |                      |
| Requests          |                 |                      |
|                   |                 |                      |
|                   |                 |                      |

#### 3.4 Create Request – Step 2 Create Your List of Requests

Starting on the empty Create Request screen:

1. Click the + Add Request Type button.

| Create Request TIP: | R-2721   <b>Sub-TIP:</b> | R-2721   <b>WBS:</b> 37 | 373.3.GV2 |
|---------------------|--------------------------|-------------------------|-----------|
| + Add Request Type  | 🖺 Save All               | 🕈 Submit All            |           |
|                     |                          |                         |           |
| Requests            |                          |                         |           |
|                     |                          |                         |           |

The Request Selection panel appears on the left-hand side.

2. In the first dropdown on the left-hand selection panel, select as many groups as you need.

| Create Request TIP:R-2721   Sub-TIP: R-2721   WBS: 37673.3.6V                                                                                                    | /2                  |            |              |   |
|----------------------------------------------------------------------------------------------------|---------------------|------------|--------------|---|
| Select one or more groups.                                                                                                    | Close Request Types | 🖺 Save All | A Submit All |   |
| To delete a group, click the "x" next to the group name (NOTE: To remove<br>a group, you must remove all the request types from that group if any are<br>selected) |                     |            |              |   |
| Historic Architecture × Archaeology ×<br>Community Studies × Public Involvement ×<br>Biological Surveys ×                                                          | Requests            |            |              | ^ |

**3.** On the second and third dropdowns on the left-hand selection panel, select the appropriate request type(s) from the group(s) that you selected.

| o delete a group, click the "x" next to the group name (NOTE: To remove<br>group, you must remove all the request types from that group if any are     | Close Request Types 🗈 Save All All                                                 |  |
|----------------------------------------------------------------------------------------------------|------------------------------------------------------------------------------------|--|
| Listeria Architectura Archaeologu                                                                                                    | Requests                                                                           |  |
| Community Studies Public Involvement                                                                                                    | Historic Architecture - [HA] Cult Res Scrning Surv & Elig (CE, EA & Min Crit Proj) |  |
| Biological Surveys                                                                                                    |                                                                                    |  |
|                                                                                                    | Archaeology - [A] Cult Res PA Scrning & Surv (CE, EA & Min Crit Proj)              |  |
| o delete a work request, click the "x" next to the work request type.                                                                                  | Community Studies - Land Use Scenario Assessment (LUSA)                            |  |
| uman Environment                                                                                                    | Public Involvement - Public Meeting                                                |  |
| [HA] Cult Res Scrning Surv & Elig (CE, EA & Min Crit ×           [Proj]           [A] Cult Res PA Scrning & Surv (CE, EA & Min Crit ×           [Proj] | Biological Surveys - Section 7 Survey                                              |  |
| Land Use Scenario Assessment (LUSA) ×<br>Public Meeting ×                                                                                              |                                                                                    |  |
|                                                                                                    |                                                                                    |  |

The request type(s) you selected will appear in the left-hand selection panel and also in a list in the right-hand panel.

*Screen Tip:* if you change your mind about the group and/or section you have on the left-hand list, you can click the clear symbol (x) at any time before you submit the request.

*IMPORTANT NOTE:* You may click "Save All" at any point so that you can leave and return later to finish your requests. You should always save your requests **as you are creating them**! This will prevent accidentally losing them if you experience a system timeout or any other issue.

#### 3.5 Create Request – Step 3 Create Request Details

1. On the right-hand panel, click on each request in the list as you as you are ready to work on it.

| ure - [HA] Cult Re | s Scrning Surv & Elig (          | (CE, EA & Mi                                                                                        | n Crit Proj)                                                                                                    | ^                                                                                                    |
|--------------------|----------------------------------|----------------------------------------------------------------------------------------------------|----------------------------------------------------------------------------------------------------|----------------------------------------------------------------------------------------------------|
|                    | View on Map                      | — Delete                                                                                            | 🖺 Save                                                                                                    | 🖻 Submit                                                                                                    |
|                    |                                  |                                                                                                    |                                                                                                    |                                                                                                    |
| Milestones         | Documents O                      |                                                                                                    |                                                                                                    |                                                                                                    |
|                    |                                  |                                                                                                    |                                                                                                    |                                                                                                    |
|                    |                                  |                                                                                                    |                                                                                                    |                                                                                                    |
| me of: 6 Months    |                                  |                                                                                                    |                                                                                                    |                                                                                                    |
|                    |                                  |                                                                                                    |                                                                                                    |                                                                                                    |
|                    |                                  |                                                                                                    |                                                                                                    |                                                                                                    |
|                    |                                  |                                                                                                    |                                                                                                    | $\sim$                                                                                                    |
|                    | Ire - [HA] Cult Re<br>Milestones | ure - [HA] Cult Res Scrning Surv & Elig<br>View on Map<br>Milestones Documents O<br>me of: 6 Months | ure - [HA] Cult Res Scrning Surv & Elig (CE, EA & Mii<br>View on Map – Delete<br>Milestones Documents O<br>me of: 6 Months | ure - [HA] Cult Res Scrning Surv & Elig (CE, EA & Min Crit Proj)<br>View on Map - Delete Save<br>Milestones Documents O<br>me of: 6 Months |

For each request, the Request Details open with 3 tabs for you to enter information as explained in the following sections:

#### **3.5.1 REQUEST DETAILS TAB**

- **3.5.2 MILESTONES TAB**
- **3.5.3 DOCUMENTS TAB**

#### 3.5.1 Request Details Tab

2. Click on the Request Details Tab. Note the requested suggestion for lead time for this request

| Historic Architec    | ture - [HA] Cult Re   | es Scrning Surv & Elig | (CE, EA & Mi | n Crit Proj) | ^        |
|----------------------|-----------------------|------------------------|--------------|--------------|----------|
|                      |                       | <b>9</b> View on Map   | - Delete     | 🖺 Save       | 🖻 Submit |
| Request Details      | Milestones            | Documents 😧            |              |              |          |
| Due Date*            |                       |                        |              |              |          |
| 09/08/2017           |                       |                        |              |              |          |
| Please allow lead    | time of: 6 Months     |                        |              |              |          |
| Please do this quick | dy because it's impor | tant.                  |              |              | ^        |
|                      |                       |                        |              |              |          |

- **3.** Type in a Due Date or enter the due date using the calendar.
- 4. Add your Notes in the large text box.

#### 3.5.2 Milestones Tab

5. Click on the Milestones Tab. The Milestones screen appears.

| Archaeolo       | ogy - [A] Cult Re  | s PA Scrning & Surv (CE, EA &             | Min Crit Proj | )                  | -       |
|-----------------|--------------------|-------------------------------------------|---------------|--------------------|---------|
|                 |                    | <b>Q</b> View on Map                      | — Delete      | 🖺 Save             | 🖻 Subm  |
| Request Deta    | ails <b>Milest</b> | Documents O                               |               |                    |         |
| Usage<br>Number | Source WBS         | Description                               | Basic<br>Date | Actual Com<br>Date | pletion |
| M0112           | 37673.1.TA1.6      | Comprehensive Arch. Survey<br>(C_ARCHSVY) | 2/6/2017      |                    |         |
|                 |                    |                                           |               |                    |         |

6. Check the information that has come from STaRS/SAP. You may not update. Check the milestone list to ensure you are at the proper WBS level.
# 3.5.3 Documents Tab

7. Click on the Documents Tab. The Documents screen appears.

| Archaeology - [A] Cult Res PA Scrning & Surv (         | CE, EA & Min Crit Proj)                                                                                                    |
|--------------------------------------------------------|----------------------------------------------------------------------------------------------------|
| Request Details Milestones Documents                   | 0                                                                                                    |
| Vicinity Map *                                         | Need help finding a document path?<br>1. Navigate to your file in your<br>SharePoint Site Document Library.                                                                       |
| USGS Quad Map *<br>LINK TO USGS QUAD MAP IN SHAREPOINT | <ol> <li>Click on the ellipses () next to the<br/>document and a popup will display<br/>the link</li> </ol>                                                                       |
| Design Files                                           | 3. Copy (Ctrl-C) the URL and paste<br>(Ctrl-V) the link into the field.                                                                                                    |
| Study Area Map                                         | *If you must use Project Store (Y: Drive),<br>locate your file. Hold down the Shift key and<br>right-click on the file and select Copy as<br>Path. Paste the path into the field. |
| Document name                                          |                                                                                                    |
|                                                        |                                                                                                    |

This screen will have no pre-populated information and may be quite large.

*Screen Tip:* some documents are required and are marked with a red asterisk \*.

User Tip: each request type has its own unique set of required and optional documents.

- 8. Paste in the link to your document.
  - a. If your documents are in the SharePoint Document Library:
    - Navigate to your file in your SharePoint Site Document Library.
    - Click on the ellipses (...) next to the document and a popup will display the link.
    - Copy (Ctrl-C) the URL and paste (Ctrl-V) the link into the field.

- b. If you must use Project Store documents:
  - Make sure that your Y: drive is mapped to Project Store.
  - Browse to the file using Windows Internet Explorer.
  - Shift-Right-Click on the file. Select Copy as Path.
  - Paste the path into the text box.

*User Tips:* Always use **Windows Internet Explorer** to capture and view the documents. Never use servconn to find documents.

These instructions are also in Tool Tips on any screen that requires document links. Look for the ?

- 9. Save each request as you complete it. You will see a message Request saved successfully!
- **10.** Close the completed request by clicking anywhere on the bar at the top of the request.
- 11. For each request, return to Section 3.5, "Create Request Step 3 Create Request Details," and repeat the steps for each request.

When you have completed and saved all the requests for this project, your screen will show the **Request saved successfully!** message for each request. There is also now a "save" icon in the form of a floppy disk.

| <ul> <li>Close Request Types</li> </ul>       | Save All                       | → Submit All                                   |
|-----------------------------------------------|--------------------------------|------------------------------------------------|
| Requests                                      |                                |                                                |
| Historic Architecture<br>Request saved succes | - [HA] Cult Res Sc<br>sfully!  | rning Surv & Elig (CE, EA & Min Crit Proj) 🔹 🗸 |
| Archaeology - [A] Cu<br>Request saved succes  | ult Res PA Scrning             | & Surv (CE, EA & Min Crit Proj)                |
| Community Studies Request saved succes        | - Land Use Scenari<br>ssfully! | io Assessment (LUSA)                           |
| Public Involvement -<br>Request saved success | Public Meeting<br>ssfully!     | ~                                              |
| Biological Surveys - Request saved succes     | Section 7 Survey               | ~                                              |
|                                               |                                |                                                |

*Screen Tip:* As you work through creating and adding all the information to your requests, note that the TIP#, Sub-TIP# and WBS# are shown on the screen. This will prove helpful if you want to check to be sure you recall which project you are working with.

*User Tip:* These instructions suggest saving each request so that ETRACS can help you by verifying each request in turn and by saving your work as you go along. You can also save your work using the Save All button at any time in the process of creating the request. However, you will not be able to submit them (next step) until all the information and required documents are included.

| Close Request Types                           | 🖺 Save All                    | ✦ Submit All                                |
|-----------------------------------------------|-------------------------------|---------------------------------------------|
| Requests                                      |                               |                                             |
| Historic Architecture<br>Request saved succes | - [HA] Cult Res So<br>sfully! | crning Surv & Elig (CE, EA & Min Crit Proj) |
| Archaeology - [A] Cu<br>Request saved succes  | lt Res PA Scrning<br>sfully!  | y & Surv (CE, EA & Min Crit Proj)           |
| Community Studies -<br>Request saved succes   | Land Use Scena<br>sfully!     | rio Assessment (LUSA)                       |
| Public Involvement -<br>Request saved succes  | Public Meeting<br>sfully!     | ~                                           |
| Biological Surveys -<br>Request saved succes  | Section 7 Survey<br>sfully!   | ~                                           |
|                                               |                               |                                             |

When your requests have been successfully saved, they are in the ETRACS system and will show on your dashboard as In Draft.

# 3.6 Create Request – Step 4 Submit the Request

1. Click on the Submit All button. NOTE: if you are creating a single request, just use the Submit button on the request screen.

| Close Request Types                          | 🖺 Save All                    | r✦ Submit All                              |
|----------------------------------------------|-------------------------------|--------------------------------------------|
|                                              |                               |                                            |
| Requests                                     |                               |                                            |
| Historic Architecture Request saved succes   | - [HA] Cult Res Sc<br>sfully! | rning Surv & Elig (CE, EA & Min Crit Proj) |
| Archaeology - [A] Cu<br>Request saved succes | lt Res PA Scrning<br>sfully!  | & Surv (CE, EA & Min Crit Proj)            |
| Community Studies Request saved succes       | Land Use Scenar<br>sfully!    | io Assessment (LUSA)                       |
| Public Involvement -<br>Request saved succes | Public Meeting<br>sfully!     | ~                                          |
| Biological Surveys - Request saved succes    | Section 7 Survey<br>sfully!   | ~                                          |
|                                              |                               |                                            |

The Request now moves to Requested status. You will be taken to the Request Notification preview screen.

### 3.6.1 Generate Notifications

- 2. Preview the notification:
  - a. For your convenience, a copy of this memo will be sent to your Outlook email. You may forward the email, along with any extra documents you have attached, to anyone in DOT's email system, as well as from your personal Outlook contact list.
  - b. (Optional) Include your own message along with the system-generated information.
  - c. (Optional) Attach links to any additional documents. NOTE: be aware that files linked in this memo are not stored in ETRACS.
  - d. Scroll down to see that ETRACS has included the information about the projects, as well as for all the requests you just created.

| Request Notification                                                                                                    |
|----------------------------------------------------------------------------------------------------|
| Send request notifications                                                                                                    |
| Your Request will be sent to the following people:                                                                                                    |
| Alice Barnes, Olivia Farr, Lavanya Cm, Jamille Robbins, Etrac TesT, New TesTid, Michael Turchy, Erin Cheely, Bsg SuperviSor, Mike Sanderson, Tyler Stanton, Kathy Herring, Jared Gray, Carla Dagnino, Marypope Furr, Tracy RobeRts, Hist SuperviSor, Matt Wilkerson, Arch SuperviSor, Harrison Marshall, Phil Harris, Nes Sectionhead |
| For your convenience, you may forward the email, along with any extra document(s) you have attached, to anyone in DOT's email system, as well as from your personal Outlook contact list.                                                                                                    |
| The subject line of the email address<br>TIP: R-2721   Sub-TIP: R-2721   WBS: 37673.3.GV2 : A request has been made in ETRACS for this project.                                                                                                    |
| You can also enter your own message which will be included in the notification.                                                                                                    |
|                                                                                                    |
| Attach any additional documents you would like here.<br>Attached files are not stored in the ETRACS system.                                                                                                    |
| Notification preview:                                                                                                    |
| Sub-TIP: R-2721<br>WBS: 37673.3.GV2<br>County: Wake                                                                                                    |
| Memorandum To: Phil Harris,Nes Sectionhead,Matt Wilkerson<br>From: Alice Barnes                                                                                                    |

3. If you see problems with any of the requests, press Cancel. You will be returned to the Create Request screen. You can edit the request details or delete work request(s) if you need to. To delete a request, use the X button located in the left panel. You will be prompted to be sure you want to delete it.

| idealeta agroup, click the X <sup>+</sup> mext to the group name (NCTE: To remove proup, you must remove all the request types from that group if any are teched).         Historic Architecture   Archaeology   Community Studies   Public Involvement   Implement   Implemen                  | lete a group, click the "x" next to the group name (NOTE: To remove<br>in you must remove all the arguent home from that group if any arg |                                                                                    |   |
|----------------------------------------------------------------------------------------------------|----------------------------------------------------------------------------------------------------|------------------------------------------------------------------------------------|---|
| Historic Archaeology   Communify Studies   Public Involvement   Biological Surveys   elect your request types. objecte a work request, click the % next to the work request type. Interforment (A) Cutt Res PA Scrining Surv & Elig (CE, EA & Min Crit Proj) (A) Community Studies - Land Use Scenario Assessment (LUSA) (A) Cutt Res PA Scrining & Surv (CE, EA & Min Crit Res) (A) Cutt Res PA Scrining & Surv (CE, EA & Min Crit Res) (A) Community Studies - Land Use Scenario Assessment (LUSA) (A) Public Involvement - Public Meeting (A) Biological Surveys - Section 7 Survey (A) Biological Surveys - Section 7 Survey                                                                                                    | ed).                                                                                                    |                                                                                    |   |
| Inisting Alchaeology   Community Studies   Public Involvement   Biological Surveys   elect your request types. to delete a work request, click the "x" next to the work request type. tuman Environment (HA) Cult Res Scrning Surv & Elig (CE, EA & Min Crit X) (A) Cult Res Scrning & Surv (CE, EA & Min Crit X) (A) Cult Res Scrning & Surv (CE, EA & Min Crit X) (A) Cult Res PA Scrning & Surv (CE, EA & Min Crit X) (A) Public Involvement - Public Meeting (A) Biological Surveys - Section 7 Survey (B) Biological Surveys - Section 7 Survey                                                                                                    |                                                                                                    | Requests                                                                           |   |
| Select your request types.   to delete a work request, click the "x" next to the work request type.   suman Environment   PHAJ Cutt Res Scrning Surv & Elig (CE, EA & Min Crit *)   [A] Cutt Res Scrning & Surv (CE, EA & Min Crit *)   [A] Cutt Res PA Scrning & Surv (CE, EA & Min Crit *)   [A] Cutt Res PA Scrning & Surv (CE, EA & Min Crit *)   [A] Cutt Res PA Scrning & Surv (CE, EA & Min Crit *)   [A] Cutt Res PA Scrning & Surv (CE, EA & Min Crit *)   [A] Cutt Res PA Scrning & Surv (CE, EA & Min Crit *)   [A] Cutt Res PA Scrning & Surv (CE, EA & Min Crit *)   [A] Cutt Res PA Scrning & Surv (CE, EA & Min Crit *)   [A] Cutt Res PA Scrning & Surv (CE, EA & Min Crit *)   [A] Cutt Res PA Scrning & Surv (CE, EA & Min Crit *)   [A] Cutt Res PA Scrning & Surv (CE, EA & Min Crit *)   [A] Cutt Res PA Scrning & Surv (CE, EA & Min Crit *)   [A] Cutt Res PA Scrning & Surv (CE, EA & Min Crit *)   [Biological Surveys - Section 7 Survey                                                                                                    | ommunity Studies   Public Involvement                                                                                                    | Historic Architecture - [HA] Cult Res Scrning Surv & Elig (CE, EA & Min Crit Proj) | ~ |
| Autor of volument     (P4A) Cuit Res Scrining Surv & Elig (CE, EA & Min Crit )   (Proj)     (Al Cuit Res PA Scrining & Surv (CE, EA & Min Crit )   (Al Cuit Res PA Scrining & Surv (CE, EA & Min Crit )   (Al Cuit Res PA Scrining & Surv (CE, EA & Min Crit )   (Al Use Scenario Assessment (LUSA) ×   Public Meeting ×     (Biological Surveys - Section 7 Survey)                                                                                                    |                                                                                                    | Archaeology - [A] Cult Res PA Scrning & Surv (CE, EA & Min Crit Proj)              | ~ |
| Image: Description of the section of the section o | iete a work request, click the "x" next to the work request type.                                                                         | A Community Studies - Land Use Scenario Assessment (LUSA)                          | ~ |
| HA] Cuit Res Scriing Surv & Elig (CE, EA & Min Crit ×         HA] Cuit Res PA scriing & Surv (CE, EA & Min Crit ×         Hand Use Scenario Assessment (LUSA) ×         Public Meeting ×         Autural Environment         Section 7 Survey ×                                                                                                    | an Environment                                                                                                    | Public Involvement - Public Meeting                                                | ~ |
| [A] Cuit Res PA Scrining & Surv (CE, EA & Min Crit       *         [And Use Scenario Assessment (LUSA) ×       *         Public Meeting ×       *         Astural Environment       *                                                                                                    | A) Cult Res Scming Surv & Elig (CE, EA & Min Crit (×)                                                                                     |                                                                                    |   |
| Land Use Scenario Assessment (LUSA) ×<br>Public Meeting ×<br>Natural Environment<br>Section 7 Survey ×                                                                                                    | Cult Res PA Scring & Surv (CE, EA & Min Crit.                                                                                             | A. Biological Surveys - Section 7 Survey                                           | ~ |
| Public Meeting ×       Natural Environment       Section 7 Survey ×                                                                                                    | and Use Scenario Assessment (LUSA) ×                                                                                                    |                                                                                    |   |
| Section 7 Survey ×                                                                                                    | ublic Meeting ×                                                                                                    |                                                                                    |   |
| Section 7 Survey ×                                                                                                    | ral Environment                                                                                                    |                                                                                    |   |
|                                                                                                    | ection 7 Survey ×                                                                                                    |                                                                                    |   |
|                                                                                                    |                                                                                                    |                                                                                    |   |
|                                                                                                    | a Work Request 2                                                                                                    |                                                                                    |   |
| alata Work Request 2                                                                                                    | a work request ?                                                                                                    |                                                                                    |   |
| helete Work Request ?                                                                                                    | all delete this work request. Are you<br>ou want to do this?                                                                              |                                                                                    |   |
| belete Work Request ?<br>his will delete this work request. Are you are you want to do this?                                                                                                    | K Cancel 9                                                                                                    |                                                                                    |   |
| helete Work Request ? his will delete this work request. Are you are you want to do this?                                                                                                    |                                                                                                    |                                                                                    |   |

4. When you are satisfied with the information in the notification, click the Send Notification button.

| equest Notification                                                                                                    |       |
|----------------------------------------------------------------------------------------------------|-------|
| and request notifications                                                                                                    | _     |
| bur Request will be sent to the following people:                                                                                                    |       |
| ice Barnes, Olivia Farr, Lavanya Cm, Jamille Robbins, Etrac TesT, New TesTid, Michael Turchy, Erin Cheely, Bsg SuperviSor, Mike Sanderson, Tyler Stanton, Kathy Herring, Jared<br>arla Dagnino, Marypope Furr, Tracy RobeRts, Hist SuperviSor, Matt Wilkerson, Arch SuperviSor, Harrison Marshall, Phil Harris, Nes Sectionhead | Gray, |
| or your convenience, you may forward the email, along with any extra document(s) you have attached, to anyone in DOT's email system, as we<br>om your personal Outlook contact list.                                                                                                    | ll as |
| e subject line of the email address<br>P: R-2721   Sub-TIP: R-2721   WBS: 37673.3.GV2 : A request has been made in ETRACS for this project.                                                                                                    |       |
| ou can also enter your own message which will be included in the notification.                                                                                                    |       |
|                                                                                                    |       |
| Attach any additional documents you would like here.<br>Attached files are not stored in the ETRACS system.                                                                                                    |       |
| Notification preview:<br>Sub-TIP: R-2721<br>WBS: 37673.3.GV2<br>County: Wake                                                                                                    |       |
| Managements was Dhill Unreis Mass Continghand Math Millionson                                                                                                    |       |

You will receive a brief message that your request has been submitted successfully. ETRACS sends the request notification to the appropriate Outlook inboxes: you, the unit head, group supervisor(s), and any additional people whom you selected.

ETRACS returns to the Dashboard. On the Dashboard, the requests will all have the status **REQUESTED**.

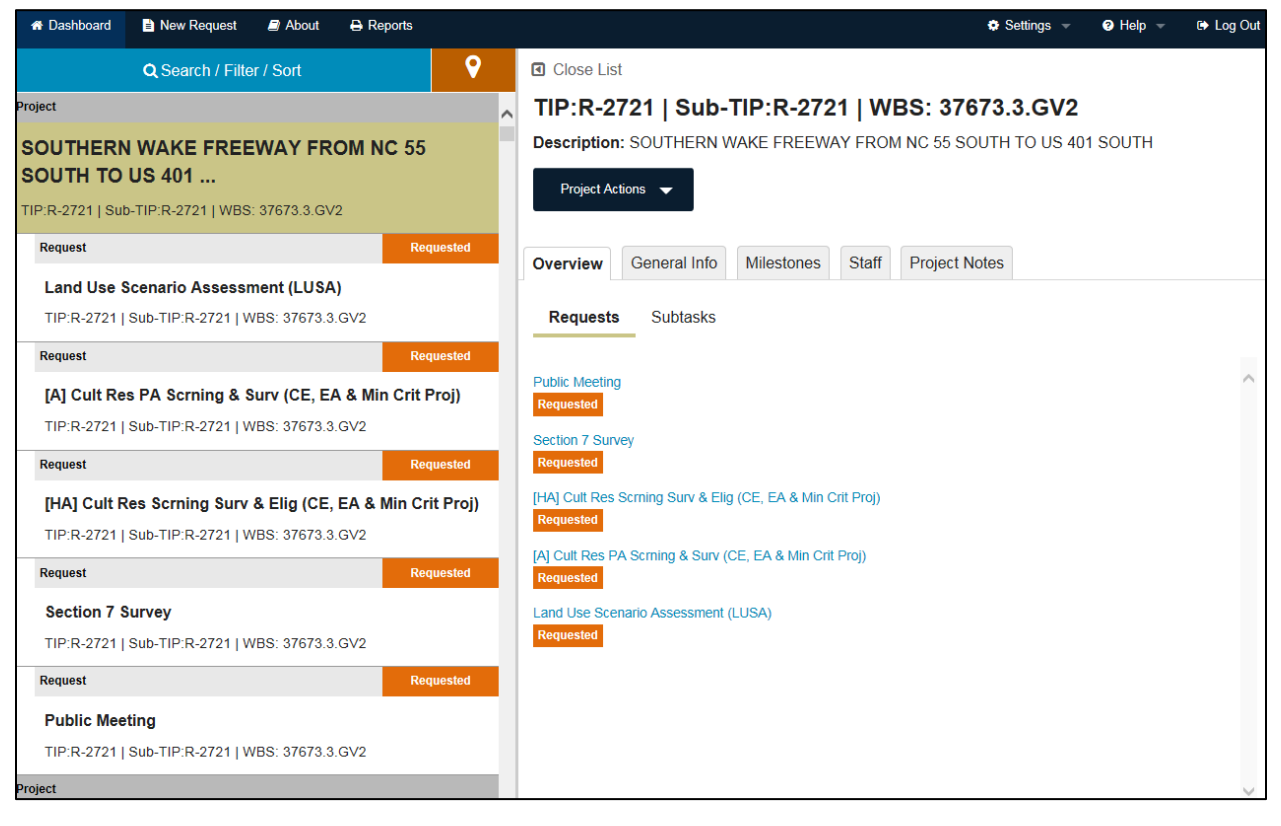

# 4 Assign Request – For the Supervisor

Now that the requests have been created and requested, the request status is **REQUESTED**, and the supervisor can assign each one appropriately to a specialist to do the work. The supervisor receives an email notification that the request(s) have been submitted.

- 1. Review all the information that has been created in the request by the requestor, as outlined in the preceding process, Section 3, "Request Functions For the Requestor." The only tabs with information at this point are Request Details and Milestones.
- **2.** From the Dashboard, highlight the request on the left-hand panel, click on the Request Actions button, and select Assign.

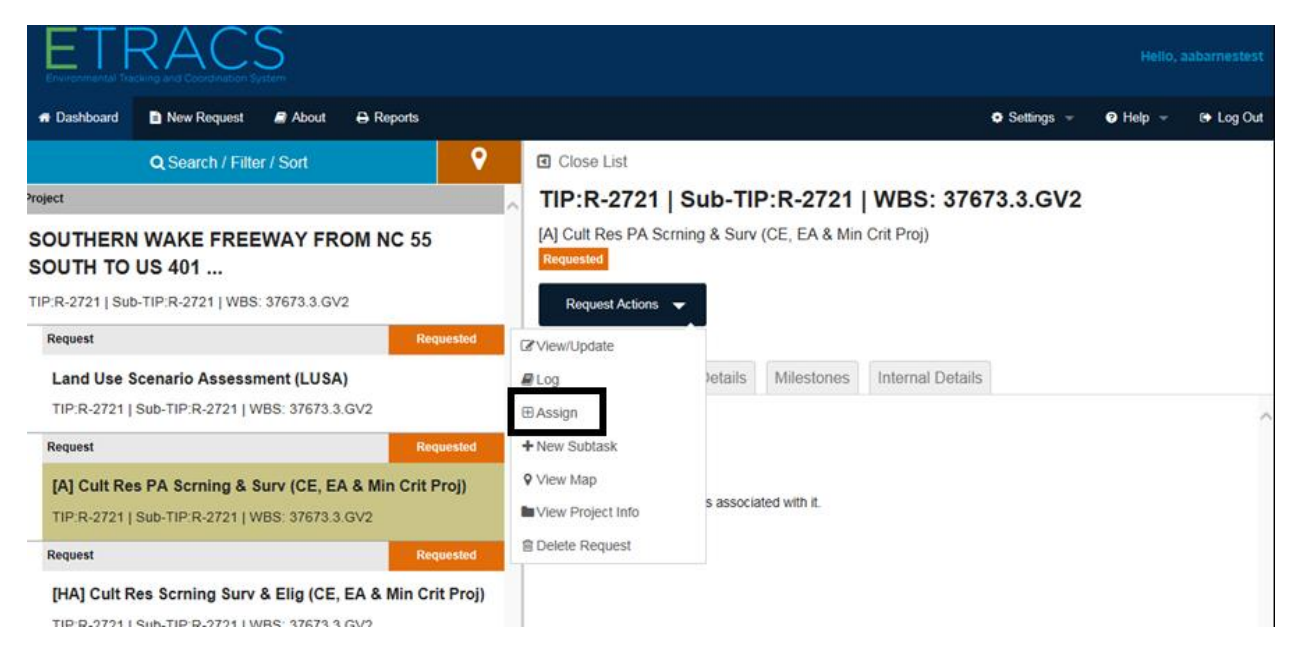

| Assign To                                    | Internal Due Date |  |
|----------------------------------------------|-------------------|--|
| Select the person to assign this request to: | Internal Due Date |  |
| Select                                       | •                 |  |
| Deliverables                                 |                   |  |
| □GIS files                                   |                   |  |
| Curated Artifacts                            |                   |  |
| □Site Forms                                  |                   |  |
| □PA Review Form                              |                   |  |
| Add Additional Deliverables                  |                   |  |
| Notes                                        |                   |  |
|                                              |                   |  |
| Notes                                        |                   |  |

#### A blank Assign Request screen appears.

3. Select the person you wish to assign the request to.

*User Note:* you may also assign a request to yourself if you are in the appropriate user group.

- 4. Select the Internal Due Date either typing the date or using the calendar. You can use the Internal Due Date to give everyone a buffer of time for internal review before the request due date.
- 5. Select the deliverable(s) that must be completed by using the checkboxes. You may <u>add</u> additional deliverable(s) by typing in the name of deliverable and selecting the Add Additional Deliverables button.

*User Tip:* If you are assigning requests where there are multiple people assigned (Section 7 and USFS), you will not have the deliverable option on this screen. In those two request types, you must confer with the specialists to ensure that they add their deliverables by using the View/Update option. This step for the specialist is covered in this document in Section 6.2.2, "Updating Internal Details."

6. Scroll down to use the large text box for internal notes that are going to the assignee.

| 7. | When y | ou are s | atisfied v | vith the | information, | click the | Assign Re | equest button. |
|----|--------|----------|------------|----------|--------------|-----------|-----------|----------------|
|----|--------|----------|------------|----------|--------------|-----------|-----------|----------------|

|                                                |                   | TIP: A-0009   Sub-TIP: A-0009   WBS: 32572 |
|------------------------------------------------|-------------------|--------------------------------------------|
| Assign To                                      | Internal Due Date |                                            |
| Select the person to assign this request to:   | Internal Due Date |                                            |
| Petersen,Shane                                 | ▼ 08/24/2017      |                                            |
|                                                |                   |                                            |
| Deliverables                                   |                   |                                            |
| IdlS files                                     |                   |                                            |
| Curated Artifacts                              |                   |                                            |
| ☑Site Forms                                    |                   |                                            |
| □PA Review Form                                |                   |                                            |
|                                                |                   |                                            |
| Add Additional Deliverables                    |                   |                                            |
|                                                |                   |                                            |
| NAME of additional deliverable to be completed |                   |                                            |
| L                                              |                   |                                            |
| Add Additional Deliverables                    |                   |                                            |
|                                                |                   |                                            |
|                                                |                   |                                            |

You will receive a message that you have **successfully assigned the request**. The request is now shown on the Dashboard as **ASSIGNED**.

| ETRACS                                                                                                    | Hello, aabarnestest                                                 |
|----------------------------------------------------------------------------------------------------|---------------------------------------------------------------------|
| A Dashboard D New Request @ About 🕀 Reports                                                                  | ♥ Settings → ♥ Help → ♥ Log Out                                     |
| Q Search / Filter / Sort 😯                                                                                   | Close List                                                          |
| Project                                                                                                    | TIP:R-2721   Sub-TIP:R-2721   WBS: 37673.3.GV2                      |
| SOUTHERN WAKE FREEWAY FROM NC 55<br>SOUTH TO US 401                                                          | [A] Cult Res PA Scrning & Surv (CE, EA & Min Crit Proj)<br>Assigned |
| TIP:R-2721   Sub-TIP:R-2721   WBS: 37673.3.GV2                                                               | Request Actions 🗢                                                   |
| Request Requested                                                                                            |                                                                     |
| Land Use Scenario Assessment (LUSA)                                                                          | Overview Request Details Milestones Internal Details                |
| TIP:R-2721   Sub-TIP:R-2721   WBS: 37673.3.GV2                                                               |                                                                     |
| Request Assigned                                                                                             | Subtasks                                                            |
| [A] Cult Res PA Scrning & Surv (CE, EA & Min Crit Proj)<br>TIP:R-2721   Sub-TIP:R-2721   WBS: 37673.3.GV2    | This request has no subtasks associated with it.                    |
| Request Requested                                                                                            |                                                                     |
| [HA] Cult Res Scrning Surv & Elig (CE, EA & Min Crit Proj)<br>TIP:R-2721   Sub-TIP:R-2721   WBS: 37673.3.GV2 |                                                                     |
| Request Requested                                                                                            |                                                                     |
| Section 7 Survey                                                                                             |                                                                     |

# 5 Review Request – For the Specialist

Once the request is assigned, as in Section 4, "Assign Request," the specialist who has been assigned will see it in their dashboard with the status ASSIGNED. If you are assigned a request:

1. Highlight the request on the left-hand panel.

| ETRACS<br>Environmental Tracking and Coordination System                                      | Hello, aabarnestest                                                 |
|-----------------------------------------------------------------------------------------------|---------------------------------------------------------------------|
| 🛪 Dashboard 🖹 New Request 🖉 About 🖨 Reports                                                   | 🗢 Settings 👻 🥥 Help 👻 🕒 Log Out                                     |
| Q Search / Filter / Sort                                                                      | Close List                                                          |
| Request Requested                                                                             | TIP:R-2721   Sub-TIP:R-2721   WBS: 37673.3.GV2                      |
| Public Meeting<br>TIP:R-2721   Sub-TIP:R-2721   WBS: 37673.3.GV2                              | [HA] Cult Res Scrning Surv & Elig (CE, EA & Min Crit Proj) Assigned |
| Request         Requested           Section 7 Survey                                          | Overview Request Details Milestones Internal Details                |
| Request         Assigned           [HA] Cult Res Scrning Surv & Elig (CE, EA & Min Crit Proj) | Subtasks                                                            |
| TIP:R-2721   Sub-TIP:R-2721   WBS: 37673.3.GV2                                                | This request has no subtasks associated with it.                    |

2. Review the request by selecting View/Update from the Request Actions dropdown menu.

| ETRACS<br>Executional Tacking and Canadianan Feature                                                                                                    |                                                                                                    |
|----------------------------------------------------------------------------------------------------|----------------------------------------------------------------------------------------------------|
|                                                                                                    | ● Settings → ● Help → (+ Log                                                                                                    |
| Q Search / Filter / Sort     Requested       Request     Requested       Public Meeting<br>TIP:R-2721   Sub-TIP:R-2721   WBS: 37673.3.GV2     Requested       Section 7 Survey<br>TIP:R-2721   Sub-TIP:R-2721   WBS: 37673.3.GV2     Requested       Section 7 Survey<br>TIP:R-2721   Sub-TIP:R-2721   WBS: 37673.3.GV2     Requested       Request     Assigned       [HA] Cult Res Scrning Surv & Elig (CE, EA & Min Crit Proj)<br>TIP:R-2721   Sub-TIP:R-2721   WBS: 37673.3.GV2       Request     Completed | Close List<br>TIP:R-2721   Sub-TIP:R-2721   WBS: 37673.3.GV2<br>[HA] Cult Res Scrning Surv & Elig (CE, EA & Min Crit Proj)<br>Assigned<br>Request Actions<br>Request Actions<br>Request Acti |
| [A] Cult Res PA Scrning & Surv (CE, EA & Min Crit Proj) TIP:R-2721   Sub-TIP:R-2721   WBS: 37673.3.GV2 Request Request                                                                                                    | View Project Info Delete Request                                                                                                    |

**3.** At this point, the only tabs with information to review are the Request Details tab and Milestones tab. Review the Request Details tab.

| t. | View/Update Request - [HA] Cult Res Scrning Surv                      | & Elig (CE, EA & Min Crit Proj)                                                                                                    | g   |
|----|-----------------------------------------------------------------------|----------------------------------------------------------------------------------------------------|-----|
| *  | Request Details Milestones Internal Details                           | TIP: R-2721   Sub-TIP: R-2721   WBS: 37673.3.0                                                                                     | sv2 |
| R  | Status<br>Assigned                                                    |                                                                                                    | ^   |
| R  | Request details<br>Requested by:                                      | Submitted to:                                                                                                    |     |
| R  | Alice Barnes on 6/29/2017<br>Proposed Revised Due Date:<br>mm/dd/yyyy | Alice Barnes, Lavanya Cm, Marypope Furr, Tracy RobeRts, Hist SuperviSor, Etrac TesT,<br>New TesTid<br>Assigned to:<br>Alice Barnes |     |
| R  | Original Due Date: <sup>★</sup><br>9/8/2017<br>Save Cancel            | Actual Completion Date:<br>mm/dd/yyyy                                                                                              | ~   |

This information is basic to the request and will be useful for its entire lifecycle. The information listed here includes all the people associated with the request, all the dates, the documents, deliverables, and notes.

4. Review the Milestones tab.

| View/Update Req | View/Update Request - [A] Cult Res PA Scrning & Surv (CE, EA & Min Crit Proj) |                                        |            |                        |                                |
|-----------------|-------------------------------------------------------------------------------|----------------------------------------|------------|------------------------|--------------------------------|
| Request Details | Milestones                                                                    | Internal Details                       |            | TIP: R-2721   Sub-     | TIP: R-2721   WBS: 37673.3.GV2 |
| Usage Number    | Source WBS                                                                    | Description                            | Basic Date | Actual Completion Date | ^                              |
| M0112           | 37673.1.TA1.6                                                                 | Comprehensive Arch. Survey (C_ARCHSVY) | ) 2/6/2017 |                        | Update                         |
|                 |                                                                               |                                        |            |                        |                                |
|                 |                                                                               |                                        |            |                        |                                |
|                 |                                                                               |                                        |            |                        |                                |

5. Review the Project Information.

| ETRACS<br>Environmental Tracking and Coordinator Experim                                                     |                                          |             |                |                  |              | Hello, a | abamestes |
|----------------------------------------------------------------------------------------------------|------------------------------------------|-------------|----------------|------------------|--------------|----------|-----------|
| ת Dashboard Daw Request @ About ⊕ Reports                                                                    |                                          |             |                |                  | 🗢 Settings 👻 | 🛛 Help 👻 | 😝 Log Ou  |
| Q Search / Filter / Sort 🛛 💡                                                                                 | Close List                               |             |                |                  |              |          |           |
| Request Requested                                                                                            | TIP:R-2721   \$                          | Sub-TIF     | P:R-2721       | WBS: 3767        | 3.3.GV2      |          |           |
| Public Meeting<br>TIP:R-2721   Sub-TIP:R-2721   WBS: 37673.3.GV2                                             | [HA] Cult Res Scrning<br>Assigned        | g Surv & El | ig (CE, EA & N | fin Crit Proj)   |              |          |           |
| Request Requested                                                                                            | Request Actions 👻                        |             |                |                  |              |          |           |
| Section 7 Survey<br>TIP:R-2721   Sub-TIP:R-2721   WBS: 37673.3.GV2                                           | Ø View/Update<br>Ø Accept                | Vetails     | Milestones     | Internal Details |              |          |           |
| Request Assigned                                                                                             | 🖉 Log                                    |             |                |                  |              |          |           |
| [HA] Cult Res Scrning Surv & Elig (CE, EA & Min Crit Proj)<br>TIP:R-2721   Sub-TIP:R-2721   WBS: 37673.3.GV2 | Assign New Subtask: Sassociated with it. |             |                |                  |              |          |           |
| Request Completed                                                                                            | View Map 5 dsourado will in.             |             |                |                  |              |          |           |
| [A] Cult Res PA Scrning & Surv (CE, EA & Min Crit Proj)<br>TIP:R-2721   Sub-TIP:R-2721   WBS: 37673.3.GV2    | Delete Request                           |             |                |                  |              |          |           |
| Request Requested                                                                                            | ~                                        |             |                |                  |              |          |           |

# 5.1 Accept Request – For the Specialist

If you find everything in order:

1. Pull down the Request Actions menu and select Accept.

| ETRACS<br>Environmental Tacking and Coordination System                                                      |                                      |                               |                  |            |          | abamestes |
|----------------------------------------------------------------------------------------------------|--------------------------------------|-------------------------------|------------------|------------|----------|-----------|
| # Dashboard      New Request      # About      ⊕ Reports                                                     |                                      |                               |                  | Settings + | 🛛 Help 👻 | 🕒 Log Ou  |
| Q Search / Filter / Sort                                                                                     | Close List                           |                               |                  |            |          |           |
| Request                                                                                                    | TIP:R-2721                           | Sub-TIP:R-2721   V            | WBS: 37673       | .3.GV2     |          |           |
| Public Meeting<br>TIP:R-2721   Sub-TIP:R-2721   WBS: 37673.3.GV2                                             | [HA] Cult Res Scrr<br>Assigned       | ing Surv & Elig (CE, EA & Min | Crit Proj)       |            |          |           |
| Request Requested                                                                                            | Request Actions                      | -                             |                  |            |          |           |
| Section 7 Survey<br>TIP:R-2721   Sub-TIP:R-2721   WBS: 37673.3.GV2                                           | Ø View/Update<br>Ø Accept            | vetails Milestones Ir         | Internal Details |            |          |           |
| Request Assigned                                                                                             | E Log                                |                               |                  |            |          |           |
| [HA] Cult Res Scrning Surv & Elig (CE, EA & Min Crit Proj)<br>TIP:R-2721   Sub-TIP:R-2721   WBS: 37673.3.GV2 |                                      | e seconisted with it          |                  |            |          |           |
| Request Completed                                                                                            | ♥ View Map                           | S associated with it.         |                  |            |          |           |
| [A] Cult Res PA Scrning & Surv (CE, EA & Min Crit Proj)<br>TIP:R-2721   Sub-TIP:R-2721   WBS: 37673.3.GV2    | View Project Info     Delete Request |                               |                  |            |          |           |
| Request Requested                                                                                            | ~                                    |                               |                  |            |          |           |

The request will now show as IN PROGRESS until you complete the work. NOTE: for split requests, the request goes to IN PROGRESS only after every species/survey type is assigned.

| ETRACS<br>Environmental Tracking and Coordination System                                                                                      | Hello, aabarnestest                                          |
|----------------------------------------------------------------------------------------------------|--------------------------------------------------------------|
| 🖶 Dashboard 📑 New Request 📓 About 😝 Reports                                                                                                   | 🗢 Settings 👻 🕒 Help 👻 🕒 Log Out                              |
| Q Search / Filter / Sort                                                                                                    | Close List                                                   |
| Request Requested                                                                                                    | TIP:R-2721   Sub-TIP:R-2721   WBS: 37673.3.GV2               |
| Public Meeting<br>TIP:R-2721   Sub-TIP:R-2721   WBS: 37673.3.GV2                                                                              | [HA] Cult Res Scrning Surv & Elig (CE, EA & Min Crit Proj)   |
| Request Requested                                                                                                    | Request Actions 🔻                                            |
| Section 7 Survey<br>TIP:R-2721   Sub-TIP:R-2721   WBS: 37673.3.GV2                                                                            | Overview Request Details Milestones Internal Details         |
| Request     In Progress       [HA] Cult Res Scrning Surv & Elig (CE, EA & Min Crit Proj)       TIP:R-2721   Sub-TIP:R-2721   WBS: 37673.3.GV2 | Subtasks<br>This request has no subtasks associated with it. |
| Request     Completed       [A] Cult Res PA Scrning & Surv (CE, EA & Min Crit Proj)       TIP:R-2721   Sub-TIP:R-2721   WBS: 37673.3.GV2      |                                                              |

Continue to Section 6.2, "Update / Complete Request – For Specialists."

# 6 Maintaining Projects and/or Requests

### 6.1 Reassign the Request (for the supervisor)

At various times, a supervisor may want to change the assignment of this request.

1. With the request highlighted on the left-hand screen, choose ASSIGN.

|                                                                                                    |                                                                      | Hello, a | abarnestest |
|----------------------------------------------------------------------------------------------------|----------------------------------------------------------------------|----------|-------------|
| n Dashboard 🗈 New Request 🖉 About 🖨 Reports                                                                  | • Settings 👻                                                         | 🕑 Help 👻 | 🕒 Log Out   |
| Q Search / Filter / Sort 🛛 💡                                                                                 | Close List                                                           |          |             |
| Project                                                                                                    | TIP:R-2721   Sub-TIP:R-2721   WBS: 37673.3.GV2                       |          |             |
| SOUTHERN WAKE FREEWAY FROM NC 55<br>SOUTH TO US 401                                                          | [A] Cult Res PA Scrning & Surv (CE, EA & Min Crit Proj)<br>Requested |          |             |
| TIP:R-2721   Sub-TIP:R-2721   WBS: 37673.3.GV2                                                               | Request Actions 👻                                                    |          |             |
| Request Requested                                                                                            | I View/Update                                                        |          |             |
| Land Use Scenario Assessment (LUSA)                                                                          | Log Details Milestones Internal Details                              |          |             |
| TIP:R-2721   Sub-TIP:R-2721   WBS: 37673.3.GV2                                                               | ⊞ Assign                                                             |          | ~           |
| Request Requested -                                                                                          | + New Subtask                                                        |          |             |
| [A] Cult Res PA Scrning & Surv (CE, EA & Min Crit Proj)                                                      | View Map     conservated with it                                     |          |             |
| TIP:R-2721   Sub-TIP:R-2721   WBS: 37673.3.GV2                                                               | View Project Info                                                    |          |             |
| Request Requested                                                                                            | Delete Request                                                       |          |             |
| [HA] Cult Res Scrning Surv & Elig (CE, EA & Min Crit Proj)<br>TIP:P-9791   Sub-TIP:P-9791   WBS: 97673 3 GV2 |                                                                      |          |             |

2. Use the same process as in Section 4, "Assign Request." You can reassign the request to someone else.

| ign Request - [A] Cult Res PA Scrning & Surv (CE, EA & Mi | n Crit Proj)      |                                                  |
|-----------------------------------------------------------|-------------------|--------------------------------------------------|
|                                                           |                   | TIP: R-2721   Sub-TIP: R-2721   WBS: 37673.3.GV2 |
| Assign To                                                 | Internal Due Date |                                                  |
| Select the person to assign this request to:              | Internal Due Date |                                                  |
| Petersen, Shane                                           | 8/11/2017         |                                                  |
|                                                           |                   |                                                  |
|                                                           |                   |                                                  |
| Deliverables                                              |                   |                                                  |
| GIS files                                                 |                   |                                                  |
| Curated Artifacts                                         |                   |                                                  |
| Site Forms                                                |                   |                                                  |
| PA Review Form                                            |                   |                                                  |
| Add Additional Deliverables                               |                   |                                                  |
| Add Additional Deliverables                               |                   |                                                  |
| Notes                                                     |                   |                                                  |

The deliverable(s) that you already selected will be on the screen. If you need to add any deliverables, use the Add Additional Deliverables function as many times as you need to add the name(s) of the deliverable(s).

**3.** Click Assign Request.

| Assign To                                                                                                    | Internal Due Date                  |   |
|----------------------------------------------------------------------------------------------------|------------------------------------|---|
| -                                                                                                    |                                    |   |
| Select the person to assign this request to:                                                                                                    | Internal Due Date                  |   |
| Scott, Thomas W                                                                                                    | ▼ 8/11/2017                        |   |
|                                                                                                    |                                    |   |
| Deliverables                                                                                                    |                                    |   |
| Denverables                                                                                                    |                                    |   |
| GIS files                                                                                                    |                                    |   |
| Curated Artifacts                                                                                                    |                                    |   |
| Site Forms                                                                                                    |                                    |   |
| PA Review Form                                                                                                    |                                    |   |
| Add Additional Deliverables                                                                                                    |                                    |   |
| Add Additional Deliverables New Form that Ward has to do                                                                                                    |                                    |   |
| Add Additional Deliverables           New Form that Ward has to do           Add Additional Deliverables                                                                                              |                                    |   |
| Add Additional Deliverables           New Form that Ward has to do           Add Additional Deliverables           Notes                                                                              |                                    |   |
| Add Additional Deliverables          New Form that Ward has to do         Add Additional Deliverables         Notes         Notes                                                                     |                                    |   |
| Add Additional Deliverables          New Form that Ward has to do         Add Additional Deliverables         Notes         Notes         Ward - please pick up this project from Shane & try to do a | s good a job as Shane always does. | ^ |

# 6.2 Update / Complete Request – For Specialists and Supervisors

During the lifecycle of a request, while it is IN PROGRESS, there will be multiple times that the supervisor and specialist will add detail, as well as producing and reviewing deliverables. A request may be in ETRACS for a very long time. There will be multiple opportunities and requirements to update the request. This section of the Users' Guide shows fields for updating, but you will not do these all at the same time, but rather at different times during the project. The following functions are explained below:

- Adding Documents and Notes
- Updating Internal Details
- Completing a Request
- Updating Milestones

## 6.2.1 Adding Documents and Notes

All requests have a common tab called Request Details. This tab contains all the basic data tracked for every request, regardless of the group or request type. Some of this data will be tracked automatically by ETRACS. Other data can be updated by specialists and supervisors.

User Tip: The choices available for editing are dependent upon your ROLE and your permissions.

1. Select the View/Update function from the Request Actions menu.

| ETRACS<br>Environmental Tracking and Coordination System                                                  |                                                                           |
|----------------------------------------------------------------------------------------------------|---------------------------------------------------------------------------|
| About      About      Reports                                                                             | ♥ Settings → ● Help → (♦ Log Out                                          |
| Q Search / Filter / Sort 😯                                                                                | Close List                                                                |
| Request Requested                                                                                         | TIP:R-2721   Sub-TIP:R-2721   WBS: 37673.3.GV2                            |
| Public Meeting<br>TIP:R-2721   Sub-TIP:R-2721   WBS: 37673.3.GV2                                          | [HA] Cult Res Scrning Surv & Elig (CE, EA & Min Crit Proj)<br>In Progress |
| Request Requested                                                                                         | Request Actions 👻                                                         |
| Section 7 Survey<br>TIP:R-2721   Sub-TIP:R-2721   WBS: 37673.3.GV2                                        | CView/Update Log Details Milestones Internal Details                      |
| Request In Progress                                                                                       | ⊕ Assign ∧                                                                |
| [HA] Cult Res Scrning Surv & Elig (CE, EA & Min Crit Proj)                                                | + New Subtask                                                             |
| TIP:R-2721   Sub-TIP:R-2721   WBS: 37673.3.GV2                                                            | ♀ View Map                                                                |
| Request Completed                                                                                         | View Project Info                                                         |
| [A] Cult Res PA Scrning & Surv (CE, EA & Min Crit Proj)<br>TIP:R-2721   Sub-TIP:R-2721   WBS: 37673.3.GV2 | Delete Request                                                            |

The View/Update Request screen appears.

2. Scroll down to add Documents and/or Notes.

| ^ |
|---|
|   |
|   |

**3.** Save your changes.

# 6.2.2 Updating Internal Details

The Internal Details screen has been developed just for your groups to contain the things that you need. Wherever there is an Internal Details tab, it will contain the information that needs to be tracked uniquely for that request type.

4. Select the View/Update function from the Request Actions.

| ETRACS<br>Environmental Tracking and Coordination System                                                  | Hello, aabarnestest                                                     |
|----------------------------------------------------------------------------------------------------|-------------------------------------------------------------------------|
| About About                                                                                               | ● Settings → ● Help → t+ Log Out                                        |
| Q Search / Filter / Sort 🛛 💡                                                                              | Close List                                                              |
| Request Requested                                                                                         | TIP:R-2721   Sub-TIP:R-2721   WBS: 37673.3.GV2                          |
| Public Meeting<br>TIP:R-2721   Sub-TIP:R-2721   WBS: 37673.3.GV2                                          | [HA] Cult Res Scrning Surv & Elig (CE, EA & Min Crit Proj)              |
| Request Requested                                                                                         | Request Actions 👻                                                       |
| Section 7 Survey<br>TIP:R-2721   Sub-TIP:R-2721   WBS: 37673.3.GV2                                        | Z View/Update     A Log     Details     Milestones     Internal Details |
| Request In Progress                                                                                       | ⊕Assign ∧                                                               |
| [HA] Cult Res Scrning Surv & Elig (CE, EA & Min Crit Proj)                                                | + New Subtask                                                           |
| TIP:R-2721   Sub-TIP:R-2721   WBS: 37673.3.GV2                                                            | View Map s associated with it.                                          |
| Request Completed                                                                                         | Delete Dequest                                                          |
| [A] Cult Res PA Scrning & Surv (CE, EA & Min Crit Proj)<br>TIP:R-2721   Sub-TIP:R-2721   WBS: 37673.3.GV2 |                                                                         |

5. Click on the Internal Details tab.

On the View/Update screen you may view and/or enter all the information for the request (depending upon your role). These screens may be quite large, so use the scroll bars and the possibly-multiple levels of expansion arrows to navigate.

| //Update Requ | iest - [A] Cult F | ces PA Scrning & Surv (CE, EA | min Crit Proj) |                                       | ×             |
|---------------|-------------------|-------------------------------|----------------|---------------------------------------|---------------|
| quest Details | Milestones        | Internal Details              |                | TIP: R-2721   Sub-TIP: R-2721   WBS   | : 37673.3.GV2 |
| Internal Du   | le Date           |                               |                |                                       | ^             |
| internal Da   | le Date           |                               |                |                                       |               |
| Internal D    | ue Date           |                               |                |                                       |               |
| 8/11/201      | 17                |                               |                |                                       |               |
|               |                   |                               |                |                                       |               |
|               |                   |                               |                |                                       |               |
| Archaeology   |                   |                               |                |                                       | ~             |
|               |                   |                               |                |                                       |               |
| 1. Screening  | rabacologist      |                               |                | · · · · · · · · · · · · · · · · · · · | -             |
| Name of Ar    | chaeologist       |                               |                |                                       |               |
|               |                   |                               |                |                                       |               |
|               |                   | Date                          |                |                                       |               |
| No surve      | ey                | Date                          |                |                                       |               |
|               |                   |                               |                |                                       |               |
|               |                   | Date                          |                |                                       |               |
| Survey F      | Required          | Dale                          |                |                                       |               |
|               |                   |                               |                |                                       |               |
|               |                   |                               |                |                                       |               |
| 2. Survey     |                   |                               |                | · · · · · · · · · · · · · · · · · · · | <u>*</u>      |
| Name of Ar    | rchaeologist      |                               |                |                                       | ~             |
|               |                   | ר '                           |                |                                       |               |

6. Save your update(s).

### 6.2.3 Completing a Request

One of the most important status changes is when all the work on the request has been completed.

**7.** To complete the request, the specialist or supervisor can change the status from In Progress to Completed.

|                                                          | Milestance                    | Internal Dataila | TIP: R-2721   Sub-TIP: R-2721   WBS: 37                                                    |
|----------------------------------------------------------|-------------------------------|------------------|--------------------------------------------------------------------------------------------|
| Status<br>Completed                                      | Milesiones                    |                  |                                                                                            |
| Request detai<br>Requested b<br>Alice Barnes             | Is<br>y:<br>on 6/29/2017      |                  | Submitted to:<br>Alice Barnes, Lavanya Cm, Matt Wilkerson, Tracy RobeRts, Arch SuperviSor, |
| Proposed Re<br>Original Due<br>6/30/2017<br>On Behalf of | evised Due Date:<br>• Date: * |                  | Assigned to:<br>Shane Petersen<br>Actual Completion Date:                                  |
|                                                          |                               |                  | 7/28/2017 Revised Due Date:                                                                |
|                                                          |                               |                  | Please allow a lead time of 6 Months                                                       |

8. Enter the Actual Completion Date, which can be today, any date in the past, or a date in the future. You can select the date by either typing it into the field or using the calendar.

**9.** Scroll down to add deliverable paths when the deliverables have been completed. The deliverables listed are the ones that have been requested. You can also add additional deliverables.

| aquest Details | Milostopos          | Internal Details |                                     | TIP: R-2721   Sub-TIP: R-2721   WBS: 37673 |
|----------------|---------------------|------------------|-------------------------------------|--------------------------------------------|
| equest Details | Willestones         | Internal Details |                                     |                                            |
| Deliverables   | 0                   |                  |                                     |                                            |
| GIS files      |                     |                  | Here is my deliverable #1           |                                            |
| Curated A      | artifacts           |                  | Here is my deliverable #2           |                                            |
| Site Form      | s                   |                  | Here is my deliverable #3           |                                            |
| PA Review      | w Form              |                  | Here is my deliverable #4           |                                            |
| New For        | m that Ward has     | to do            |                                     |                                            |
| Here is t      | the path to the new | w deliverable    |                                     |                                            |
| Add Additic    | onal Deliverables   |                  |                                     |                                            |
| Desuments      |                     |                  |                                     |                                            |
| Documents      | 9                   |                  |                                     |                                            |
| Vicinity M     | ap*                 |                  | LINK TO VICINITY MAP IN SHAREPOINT  |                                            |
| USGS QU        | iad Map*            |                  | LINK TO USGS QUAD MAP IN SHAREPOINT |                                            |
|                |                     |                  |                                     |                                            |

**10.**Save your update(s).

### 6.2.4 Updating Milestones

Some requests will, upon completion, signal that a STaRS milestone has been completed for the project.

*Warning:* Updating milestones is a unique function in ETRACS, so it's best not to update milestones while you are updating other items. To update a milestone, start at the Dashboard and follow the directions as shown in this section.

*User Tip:* The choices available to you for updating a milestone are dependent upon your role, your permissions, and your assignment on this request. On requests where you are the requestor, supervisor, or specialist you can use ETRACS to mark a milestone as complete and record the date of completion.

*User Tip:* ETRACS pulls a great deal of information out of STaRS (as shown in Section 3.1, "Create Request – Step 1 Search and Retrieve Project Information"). When you update a milestone in ETRACS, that date goes back into STaRS and shows the milestone complete on the date that you entered. Milestone completion is the only thing that ETRACS sends back into STaRS to be updated.

*User Tip:* To update a milestone on a project in ETRACS, the milestone must be setup in STaRS at the correct WBS level.

1. Select Request Actions dropdown -> View/Update.

| ETRACS<br>Environmental Tracking and Coordination System                                                     |                                             |                               |            |          |           |
|----------------------------------------------------------------------------------------------------|---------------------------------------------|-------------------------------|------------|----------|-----------|
| About About                                                                                                  |                                             |                               | Settings – | 🛛 Help 👻 | 🕒 Log Out |
| Q Search / Filter / Sort 🛛 💡                                                                                 | Close List                                  |                               |            |          |           |
| Request Requested                                                                                            | TIP:R-2721   Sub-T                          | IP:R-2721   WBS: 37673.3      | .GV2       |          |           |
| Public Meeting<br>TIP:R-2721   Sub-TIP:R-2721   WBS: 37673.3.GV2                                             | [HA] Cult Res Scrning Surv &<br>In Progress | Elig (CE, EA & Min Crit Proj) |            |          |           |
| Request Requested                                                                                            | Request Actions 👻                           |                               |            |          |           |
| Section 7 Survey<br>TIP:R-2721   Sub-TIP:R-2721   WBS: 37673.3.GV2                                           | ✓View/Update     ✓Log     ✓letails          | Milestones Internal Details   |            |          |           |
| Request In Progress                                                                                          | ⊕Assign                                     |                               |            |          | ~         |
| [HA] Cult Res Scrning Surv & Elig (CE, EA & Min Crit Proj)<br>TIP.R-2721   Sub-TIP.R-2721   WBS: 37673.3.GV2 | New Subtask     View Map     s assor        | iated with it.                |            |          |           |
| Request Completed                                                                                            | View Project Info                           |                               |            |          |           |
| [A] Cult Res PA Scrning & Surv (CE, EA & Min Crit Proj)<br>TIP:R-2721   Sub-TIP:R-2721   WBS: 37673.3.GV2    | Delete Request                              |                               |            |          |           |

2. Click on the Milestones tab. All the milestones eligible for update are listed.

| Vi | ew/Update Requ  | est - [A] Cult Re | es PA Scrning & Surv (CE, | EA & Min Crit Proj) |            |                        |                            | ×     |
|----|-----------------|-------------------|---------------------------|---------------------|------------|------------------------|----------------------------|-------|
|    | Request Details | Milestones        | Internal Details          |                     |            | TIP: R-2721   Sub-     | TIP: R-2721   WBS: 37673.3 | 3.GV2 |
|    | Usage Number    | Source WBS        | Description               |                     | Basic Date | Actual Completion Date |                            | ^     |
|    | M0112           | 37673.1.TA1.6     | Comprehensive Arch. Sur   | vey (C_ARCHSVY)     | 2/6/2017   |                        | Update                     |       |
|    |                 |                   |                           |                     |            |                        |                            |       |
|    |                 |                   |                           |                     |            |                        |                            |       |

**3.** Click on the blue Update button to select the actual completion date for the milestone. You can type the date into the field or use the calendar. The data can be today's date, a date in the past, or a date in the future.

| Vi | iew/Update Requ | est - [A] Cult Re | s PA Scrning &   | Surv (CE,      | EA &                | Min C   | rit Pr     | oj)     |        |        |         | Usite aske                                     | ×  |
|----|-----------------|-------------------|------------------|----------------|---------------------|---------|------------|---------|--------|--------|---------|------------------------------------------------|----|
|    | D (D()          |                   |                  |                |                     |         |            |         |        |        |         | TIP: R-2721   Sub-TIP: R-2721   WBS: 37673.3.G | ∨2 |
|    | Request Details | Milestones        | Internal Details |                |                     |         |            |         |        |        |         |                                                |    |
|    | Usage Number    | Source WBS        | Description      |                |                     |         |            |         |        | Ba     | asic Da | Actual Completion Date                         | ^  |
|    | M0112           | 37673.1.TA1.6     | Comprehen        | sive Arch. Sun | vey (C_A            | RCHSV   | <b>Y</b> ) |         |        | 2/     | 6/2017  | Update                                         |    |
|    |                 |                   |                  |                |                     |         |            |         |        |        |         |                                                |    |
|    |                 |                   |                  |                |                     |         |            |         |        |        |         |                                                |    |
|    |                 |                   |                  |                | Updat               | te Mile | eston      | e       |        |        | ×       |                                                |    |
|    |                 |                   |                  |                | Enter th<br>milesto | he actu | al con     | npletio | n date | for th | is      |                                                |    |
|    |                 |                   |                  |                | 1                   |         |            |         |        |        |         |                                                |    |
|    |                 |                   |                  |                | 0                   |         | Jul        | y 201   | 7      |        | 0       |                                                |    |
|    |                 |                   |                  |                | Su                  | Мо      | Tu         | We      | Th     | Fr     | Sa      |                                                |    |
|    |                 |                   |                  |                |                     |         |            |         |        |        | 1       |                                                |    |
|    |                 |                   |                  |                | 2                   | 3       | 4          | 5       | 6      | 7      | 8       |                                                |    |
|    |                 |                   |                  |                | 9                   | 10      | 11         | 12      | 13     | 14     | 15      |                                                |    |
|    |                 |                   |                  |                | 23                  | 24      | 25         | 26      | 20     | 21     | 22      |                                                |    |
|    |                 |                   |                  |                | 30                  | 31      | 20         | 20      |        | 20     | 20      |                                                |    |
|    |                 |                   |                  |                |                     |         |            |         |        |        |         |                                                |    |

#### 4. Check the date and click on the blue OK button.

| Vie | w/Update Requ  | est - [A] Cult Re | s PA Scrning & Surv (C | E, EA & Min Crit Proj)                 |                  |                        |                            | ×    |
|-----|----------------|-------------------|------------------------|----------------------------------------|------------------|------------------------|----------------------------|------|
|     |                |                   |                        |                                        |                  | TIP: R-2721   Sub-     | TIP: R-2721   WBS: 37673.3 | .GV2 |
| R   | equest Details | Milestones        | Internal Details       |                                        |                  |                        |                            |      |
|     | Usage Number   | Source WBS        | Description            |                                        | Basic Date       | Actual Completion Date |                            | ^    |
|     | M0112          | 37673.1.TA1.6     | Comprehensive Arch.    | Survey (C_ARCHSVY)                     | 7/13/2017        | 7/13/2017              | Update                     |      |
|     |                |                   |                        |                                        |                  |                        |                            |      |
|     |                |                   |                        | [                                      |                  |                        |                            |      |
|     |                |                   |                        | Update Milestone                       | ×                |                        |                            |      |
|     |                |                   |                        | Enter the actual complete<br>milestone | on date for this |                        |                            |      |
|     |                |                   |                        | 07/27/2017                             |                  |                        |                            |      |
|     |                |                   |                        | Ok X Canc                              | el               |                        |                            |      |
|     |                |                   |                        |                                        |                  |                        |                            |      |
|     |                |                   |                        |                                        |                  |                        |                            |      |
|     |                |                   |                        |                                        |                  |                        |                            |      |

You will see a brief message **Request Updated Successfully!** and you will be returned to your dashboard.

# 6.3 View a Project and/or Request – For All Users

Depending upon your role, you will be able to view information on projects and requests. If you have a role on the project/request, you will have the options documented above. If you do not have a role on the project/request, you may still view the information that is in the system.

- 1. For **project** information, on the dashboard, highlight the project. The right panel shows the project information. Its Overview tab has a clickable list of the requests and subtasks.
- 2. For request information, highlight the request. The right panel shows the basic request information. For some request types, there is too much information to display. In those cases, choose the Request Action -> View/Update. This will allow a view of all the request information.

#### 6.4 Add Project Notes

1. To add Notes to a project, highlight the project and select Update Project from the Project Actions dropdown menu.

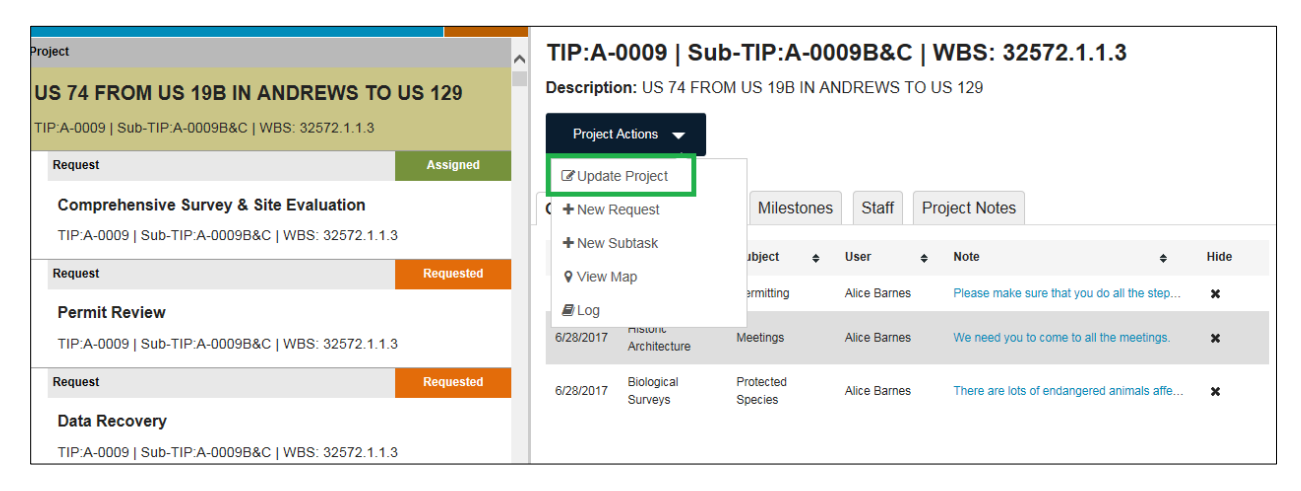

2. Use the Add Note button to add your note.

| Croup       Subject         Show All Groups       Subject         Date                                                                                                    | ate Project<br>General Info | Mileston   | ies Staff            | Project Not   | es                  |              |   |                         |                               |                 |        |   |   |
|----------------------------------------------------------------------------------------------------|-----------------------------|------------|----------------------|---------------|---------------------|--------------|---|-------------------------|-------------------------------|-----------------|--------|---|---|
| Date                                                                                                    | ⊞Add note                   |            | Group<br>Show All Gr | roups 🔻       | Subject<br>Show All | Subjects •   |   |                         |                               | Qs              | Search |   | ^ |
| 6/28/2017       ECAP       Permitting       Alice Barnes       Please make sure that you do all the steps you need to do for per       *         6/28/2017       Historic Architecture       Meetings       Alice Barnes       We need you to come to all the meetings.       *         6/28/2017       Biological Surveys       Pertocted Species       Alice Barnes       There are left of endancered animals affected by this project       * | Date 🜩                      | Group      | \$                   | Subject       | ¢                   | User         | ¢ | Note                    |                               | \$              | Hide   | ¢ |   |
| 6/28/2017     Historic Architecture     Meetings     Alice Barnes     We need you to come to all the meetings.     ¥       6/29/2017     Biological Survive     Protected Species     Alice Barnes     There are lots of endependent spinols affected by this project     ¥                                                                                                    | 6/28/2017                   | ECAP       |                      | Permitting    |                     | Alice Barnes |   | Please make sure that   | you do all the steps you nee  | d to do for per | ж      |   |   |
| 8/29/2017 Biological Suprave Protected Species Alice Parmes There are late of endopsered animals affected by this project                                                                                                    | 6/28/2017                   | Historic A | Architecture         | Meetings      |                     | Alice Barnes |   | We need you to come t   | to all the meetings.          |                 | ×      |   |   |
| 020/2017 Diological Surveys 11 fotected species Alice Barres There are fots of endangered animals anected by this project.                                                                                                    | 6/28/2017                   | Biologica  | I Surveys            | Protected Spe | cies                | Alice Barnes |   | There are lots of endar | ngered animals affected by th | iis project.    | ×      |   |   |
|                                                                                                    |                             |            |                      |               |                     |              |   |                         |                               |                 |        |   |   |
|                                                                                                    |                             |            |                      |               |                     |              |   |                         |                               |                 |        |   |   |

A screen opens for you to assign this note to a group, pick a subject, and add your note.

| Add New Note                                                 | ×                                  |
|--------------------------------------------------------------|------------------------------------|
| Group Subject<br>Biological Surveys                          | ☐ Hide From Reports                |
| Note                                                         |                                    |
| This is a really important note! Please read it immediately. |                                    |
| ⊞ Add                                                        | Created 07/26/2017 by Alice Barnes |

- **3.** Click on the Add button to add your note. Your note is saved and you are returned to the Notes tab of the project.
- 4. A message prompts you to remember to select the Update Project button to finish adding your note to the project.

| U | pdate Project |       |               |                     |                |                 |                |   |                                 |                                      |        |   |
|---|---------------|-------|---------------|---------------------|----------------|-----------------|----------------|---|---------------------------------|--------------------------------------|--------|---|
|   | General Info  | )     | Milestones    | Staff               | Project Not    | es              |                |   |                                 |                                      |        |   |
|   | ⊞Add r        | note  |               | Group<br>Show All G | roups 🔻        | Subject<br>Show | All Subjects 🔻 |   |                                 | ۹                                    | Search | ^ |
|   | Date          | ¢     | Group         | ¢                   | Subject        | ¢               | User           | ¢ | Note                            | \$                                   | Hide   | ¢ |
|   | 6/28/2017     |       | ECAP          |                     | Permitting     |                 | Alice Barnes   |   | Please make sure that you do    | all the steps you need to do for per | ж      |   |
|   | 6/28/2017     |       | Historic Arch | itecture            | Meetings       |                 | Alice Barnes   |   | We need you to come to all the  | e meetings.                          | ×      |   |
|   | 6/28/2017     |       | Biological Su | Irveys              | Protected Spec | ies             | Alice Barnes   |   | There are lots of endangered    | animals affected by this project.    | ×      |   |
|   | 7/26/2017     |       | Biological Su | Irveys              | Protected Spec | ies             | Alice Barnes   |   | This is a really important note | Please read it immediately.          | ×      |   |
| Γ | 🕒 Update      | Proje | ect           | × Cancel            |                |                 |                |   |                                 |                                      |        | V |

# 6.5 Delete the Request (for the requestor)

1. To delete a request, use the Delete Request under Request Actions.

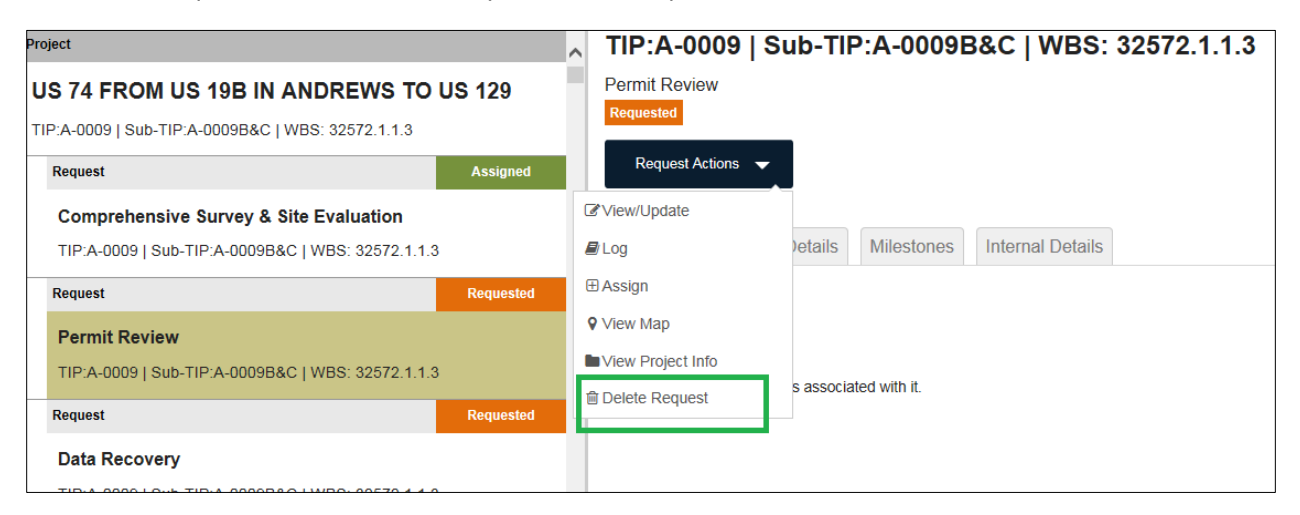

#### The system will prompt you:

| 2 [      | Delete Request                                | × |
|----------|-----------------------------------------------|---|
|          | Are you sure you want to delete this request? |   |
| at<br>21 | Delete Request     X Cancel                   |   |
| 2!       |                                               |   |
|          |                                               |   |
| 21       |                                               |   |
| Λ        |                                               |   |
|          |                                               |   |

2. You can confirm or cancel.

#### 6.6 Other Changes to Request Status

Depending upon your role, you may also use the View/Update function to make other changes to the request status. Please refer to Section 10.1.3, "Request Status Values" for details.

# 7 Subtasks

The subtask function for both Requests and Projects can be used for creating tasks for consultants who perform their work outside of ETRACS. For each subtask, ETRACS allows Requestors, Supervisors, and Specialists to create subtasks and to track the following information about the subtask:

- The firm name and contact
- Task name and description
- Required deliverable name
- Date NTP issued
- Due date, revised due date, actual completion date
- Contract number, date contract initiated, PO number, pay structure

- Documents/paths
- Notes

# 7.1 Create Subtask

Select Create Subtask from the action menu (available on both the Project Actions and the Request Action menus). The following screen will open, with only the Firm Name as a required field. You may enter any information that you need for tracking purposes. Please note that the creation of a subtask is not tracked in the log and does not send any notifications.

| ew Subtask                                       |                           | (                                              |
|--------------------------------------------------|---------------------------|------------------------------------------------|
| signed by: aabarnestest<br>te Created: 5/11/2017 |                           | TIP:B-5125   Sub-TIP:B-5125   WBS: 42271.1.1.4 |
| Subtask                                          |                           |                                                |
| Firm name*                                       | Contact name              | Actual completion date                         |
| Due date                                         | NTP issued                | Revised due date                               |
| Task name:                                       | Contract number           | PO number                                      |
| Pay structure                                    | Required deliverable name | Contract Initiated                             |
| Select                                           |                           |                                                |
| Task description                                 |                           | Ŷ                                              |
| Documents Ø                                      |                           |                                                |
| document name                                    |                           | ,                                              |
| Save Subtask Cancel                              |                           |                                                |

# 7.2 View Subtasks from the Dashboard

Subtasks are visible on the Overview tab for Projects and Requests on the Dashboard. Highlight the Project (or Request) and identify the Subtasks by Firm Name (hyperlink) and PO number.

| TIP.A-0009   Sub-TIP.A-0009   WBS. 32372.4                                             |             | Request Actions 👻                                                            |
|----------------------------------------------------------------------------------------|-------------|------------------------------------------------------------------------------|
| Request                                                                                | In Progress |                                                                              |
| [HA] Adverse Effects Determination & MOA<br>TIP:A-0009   Sub-TIP:A-0009   WBS: 32572.4 |             | Overview         Request Details         Milestones         Internal Details |
| Subtask - Request                                                                      |             | Subtasks                                                                     |
| Acme   TIP:A-0009   Sub-TIP:A-0009   WBS: 32572.4                                      |             | Arma                                                                         |
| Request                                                                                | Requested   | PO Number: 5678                                                              |
| [A] Adverse Effects Determination & MOA                                                |             |                                                                              |

You can view the subtask detail from the dashboard by selecting the hyperlink (shown above) or highlighting the subtask itself on the dashboard.

*User Tip:* To view subtasks from the Dashboard (as shown below), you must check Subtasks on the Search/Filter/Sort menu.

| Request                                           | In Progress |                                                      |                         |
|---------------------------------------------------|-------------|------------------------------------------------------|-------------------------|
| [HA] Adverse Effects Determination & MOA          |             | Subtask Details                                      |                         |
| TIP:A-0009   Sub-TIP:A-0009   WBS: 32572.4        |             | Task Description:                                    |                         |
| Subtask - Request                                 |             | This is a very important task. Please complete it as | s quickly as possible.  |
| Acme   TIP:A-0009   Sub-TIP:A-0009   WBS: 32572.4 |             | Firm Name<br>Acme                                    | Contact Name<br>Jim-Bob |
| Request                                           | Requested   | Contract Number:                                     | PO Number:              |
| [A] Adverse Effects Determination & MOA           |             | 1234                                                 | 5678                    |
| TIP:A-0009   Sub-TIP:A-0009   WBS: 32572.4        |             | 10/6/2016                                            | 11/18/2016              |
| Request                                           | Requested   | Revised due date:                                    | Actual completion date: |
| [HA] Adverse Effects Determination & MOA          |             | Task Name<br>Do this task                            | Pay structure           |
| TIP:A-0009   Sub-TIP:A-0009   WBS: 32572.4        |             | Required Deliverable Name                            | Contract Initiated      |
| Request                                           | In Progress | Deliverable 2                                        |                         |
|                                                   |             | Documents                                            |                         |

# 7.3 Maintain Subtasks

To update the subtask, use the Subtask Actions menu.

| US Forest Service<br>TIP:A-0009   Sub-TIP:A-0009   WBS: 32572.4 |             | Subtask Actions           |                                            |
|-----------------------------------------------------------------|-------------|---------------------------|--------------------------------------------|
| Request                                                         | In Progress | C Update Subtask          |                                            |
| [HA] Adverse Effects Determination & MOA                        |             | View Project Info         |                                            |
| TIP:A-0009   Sub-TIP:A-0009   WBS: 32572.4                      |             | View Request Info         |                                            |
| Subtask - Request                                               |             | Delete Subtask            | Please complete it as quickly as possible. |
| Acme   TIP:A-0009   Sub-TIP:A-0009   WBS: 32572.4               |             | Firm Name<br>Acme         | Contact Name<br>Jim-Bob                    |
| Request                                                         | Requested   | Contract Number:          | PO Number:                                 |
| [A] Adverse Effects Determination & MOA                         |             | 1234                      | 0678                                       |
| TIP:A-0009   Sub-TIP:A-0009   WBS: 32572.4                      |             | 10/6/2016                 | 11/18/2016                                 |
| Request                                                         | Requested   | Revised due date:         | Actual completion date:                    |
| [HA] Adverse Effects Determination & MOA                        |             | Task Name<br>Do this task | Pay structure                              |
| TIP:A-0009   Sub-TIP:A-0009   WBS: 32572.4                      |             | Required Deliverable      | Name Contract Initiated                    |
| Request                                                         | In Progress | Deliverable 2             |                                            |

# 7.4 Subtask Actions

If your role on the project/request allows, you can choose Update Subtask to enter edit mode. The screen will open in edit mode with all the fields open for data entry. If your role cannot update the subtask, you can view it. The same screen opens, but with all the fields locked against editing.

| Contact name               | Actual completion date                                                                                                    |
|----------------------------|----------------------------------------------------------------------------------------------------|
| Jim-Bob                    |                                                                                                    |
| NTP issued                 | Revised due date                                                                                                    |
| 10/6/2016                  |                                                                                                    |
| Contract number            | PO number                                                                                                    |
| 1234                       | 5678                                                                                                    |
| Required deliverable name  | Contract Initiated                                                                                                    |
| ▼ Deliverable 2            |                                                                                                    |
| it as quickly as possible  |                                                                                                    |
| it as quickly as possible. |                                                                                                    |
|                            |                                                                                                    |
|                            |                                                                                                    |
|                            | Contact name<br>Jim-Bob<br>NTP issued<br>10/6/2016<br>Contract number<br>1234<br>Required deliverable name<br>Deliverable 2<br>It as quickly as possible. |

# 8 Running Reports

To use the Reports, you must have MS-Excel or an equivalent application for spreadsheets. To use ETRACS reports effectively, you should know how to filter, sort, freeze frames, etc.

1. Click on the Reports icon from the Dashboard.

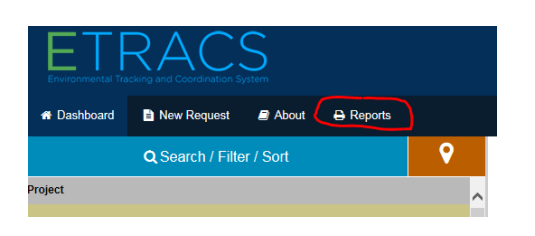

2. Select the report from the list.

| Dashboard | New Request     | About       | 🔒 Reports | 🗢 Settings 👻 🛛 🕹 Help                              |
|-----------|-----------------|-------------|-----------|----------------------------------------------------|
|           |                 |             |           | Reports                                            |
|           |                 |             |           | Reporting on 914 Projects and 1677 Requests        |
|           | General Report  | s For All G | roups     | Project Management Report                          |
|           | Project Overvie | ew Report   |           | Permit Acquisition Durations<br>Report             |
|           | Request Status  | Report      | <u> </u>  | Permit Application Deliverables<br>Tracking Report |
|           | Subtask Repor   | t           |           | Moratoria Report                                   |
|           |                 |             |           | Let List Permit Summary Report                     |
|           |                 |             |           | Permit Status Report                               |
|           |                 |             | _         |                                                    |
|           | Cultural Resou  | rces        |           | Biological Survey Report Group                     |
|           | [A] PA Annual   | Report      |           | Section 7 Resurvey Report                          |
|           | [HA] PA Annua   | l Report    |           | Section 7 Surveys by Project<br>Report             |
|           |                 |             |           | USFS Surveys by Project Report                     |

**3.** Select parameter(s) or filter(s) for your report if you like. This parameter screen keeps your last search, so use the Clear All button to make a completely new set of filters. When you have selected your parameters, click the Export Report button to export your report.

| From:              | To:                     | Croup(a):           |
|--------------------|-------------------------|---------------------|
| FIOIII.            | 10.                     | Gloup(s).           |
| mm/dd/yyyy         | mm/dd/yyyy              | Select Some Options |
| Due Date           |                         |                     |
| From:              | To:                     | Name(s):            |
| mm/dd/vvvv         | mm/dd/vvvv              | Select Some Options |
| mm/dd/yyyy         | mm/dd/yyyy              |                     |
| From:              | To:                     |                     |
| mm/ddbaaay         | mm/dd/aaay              |                     |
| minuaayyyy         | minodayyyyy             |                     |
| Completed Late     | Overdue (not completed) |                     |
| A Deale to Decente |                         |                     |
| Dack to Reports    | × Clear All             | La Export Report    |

# 9 Troubleshooting

### 9.1 Problem: I can't get logged on.

- 1. Are you using your NCID and password? If you don't know your password, or if you think it has expired, check NCID and make the correction needed.
- 2. Have you contacted <a href="https://www.etwicencembergencemberg

#### 9.2 Problem: I see an error when I try to launch ETRACS

- 1. If you see an error when you try to launch ETRACS, close your browser and launch a new browser session.
- 2. If that does not resolve the problem, click on the ETRACS logo in the top left-hand corner.
- **3.** Check to be sure that ETRACS does not display your name in the top right-hand corner. If it does, log out and log in again.
- 4. If you still can't solve the problem, contact NCDOT Service Account ETRACS Help <ETRACShelp@ncdot.gov>.

### 9.3 Problem: ETRACS crashes while I am working

- 1. Close your browser and launch a new browser session.
- 2. If you can't get logged back on, check to be sure that ETRACS does not display your name in the top right-hand corner. If it does, log out and log in again.
- 3. If you still can't solve the problem, contact NCDOT Service Account ETRACS Help <ETRACShelp@ncdot.gov>.
- 4. Remember: do not use the browser-back button!

### 9.4 Problem: I cannot do one or more tasks that I'm supposed to do

 Contact your ETRACS Administrator <u>ETRACShelp@NCDOT.gov</u> to check your role and the groups you are assigned to. You must have the correct role(s) **AND** you must be a member of the group whose request you are working on. You can (and will) have multiple roles, based upon the work you do.

#### 9.5 Problem: I can view but cannot edit the Internal Details

- Contact your ETRACS Administrator <u>ETRACShelp@NCDOT.gov</u> to be sure your role is setup correctly. You should be a supervisor and/or specialist, **AND** you must be a member of the group whose request you are working on.
- 2. Check the Status of the request. Make sure it's in the right status for working on Internal Details.
  - a. If it is REQUESTED, it is a new request that must be assigned by the supervisor.
  - b. If it is IN PROGRESS, the specialist can work on it.
  - c. If it is COMPLETED, the specialist should be able to edit.
- **3.** Look at the Request Details to ensure that you are listed under ASSIGNED TO.

# 9.6 Problem: the project information is not what I expected to find

- 1. Remember that ETRACS considers the **PROJECT** to be the level of information that exists in STaRS with the unique combination of TIP, Sub-TIP, and WBS ... not just the TIP number. On most screens you can check at the top of the right-hand panel and find the project.
- 2. If you have the wrong project, just cancel out (or use the Dashboard button) to start over.
- **3.** If the project has more detail than you expected, it could be that other people have added project detail.
- 4. If you can't solve the problem, contact your System Administrator ETRACShelp@NCDOT.gov.

### 9.7 Problem: I cannot see the document when I click on the link

- 1. Check to be sure you are using Internet Explorer (IE) for your browser. Security features on other browsers will prohibit viewing documents on Project Store.
- Hover over the document link and look in the lower left-hand corner to see if there is a message.
   For example, for the request in the screenshot, the requestor is external to DOT and added a note that the Division must put the documents on Project Store

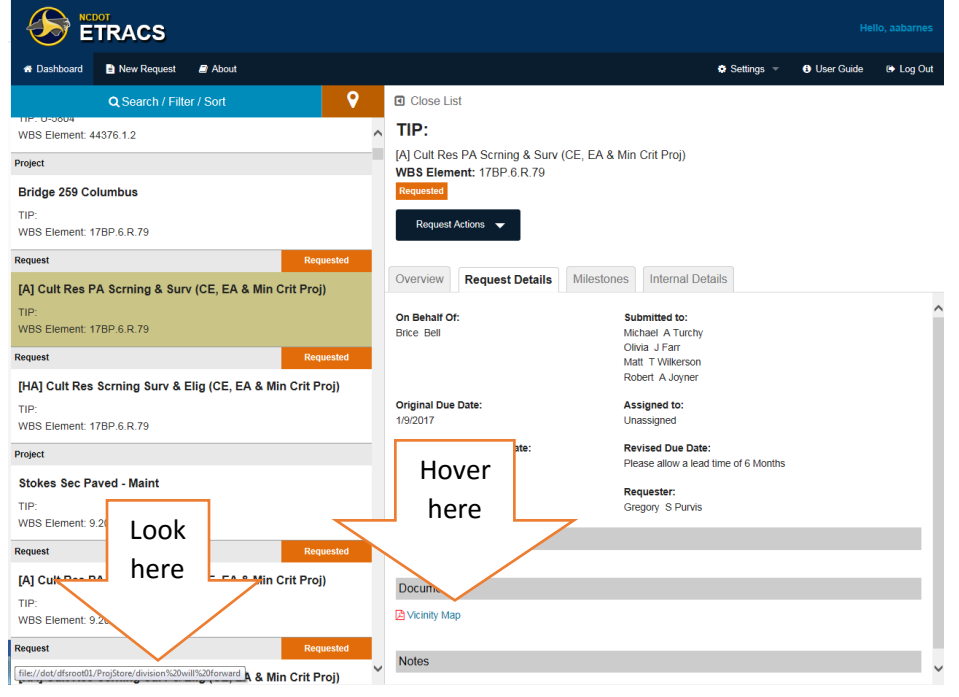

- 3. Check to ensure the link has a valid path.
  - a. Here is a **valid** path: <u>\\dot\dfsroot01\ProjStore\Proj\TIPProjects-</u> U\U5743\Common\Maps\U-5743 area.pdf
  - b. Here is a bad path: <u>file://dot/dfsroot01/ProjStore///dot/dfsroot01/projstore/divproj/division12/w5601q/e</u> <u>nvironmental/proposed%20project%20study.pdf</u>

*User Tip:* Note how a valid path begins vs. a bad path. Note that dot/dfsroot01/ProjStore repeats in the bad path. Note that the forward slash is incorrect in the bad path.

- 4. If you see a bad path and don't see a note, the path was put into ETRACS incorrectly. If you have permissions to update the request (Request Actions -> View/Update), you can fix it. If you can't fix it yourself, contract your supervisor or the DOT employee (Requestor or On Behalf Of) to ask them to fix it.
- 5. If you can't solve the problem, contact your System Administrator <u>ETRACShelp@NCDOT.gov</u>.
- 9.8 Problem: I can't see anything on my dashboard or have an error that says "data not found"
  - 1. Pull down the blue Search / Filter / Sort menu.
  - 2. Click the blue Clear All button.
  - **3.** Make sure that you have the correct checkboxes (start with just Projects and Requests).
  - 4. Click Go.
- 9.9 Problem: I can't find a project (or request) that I expect to see on my dashboard
  - 1. Pull down the blue Search / Filter / Sort menu.
  - 2. Click the blue Clear All button.
  - 3. Make sure that you have the correct checkboxes (start with just Projects and Requests).
  - 4. If you are using the Search ... option, make sure that you have typed in the TIP or WBS number precisely.
  - 5. Click Go.

### 9.10 Problem: I can't find the project sub-TIP

- 1. From the dashboard, highlight the project.
- 2. Select Project Actions -> Update Project.

All project details can be seen.

### 9.11 Problem: My project does not have a TIP or WBS

 Use the "Other Project" type option. See Section 3.2, "Create Request – for "Other Project" Types."

### 9.12 Problem: I have several projects that share a WBS

 Use the "Other Project" type option. See Section 3.2, "Create Request – for "Other Project" Types."

# 10 Reference

## 10.1.1 Request Lifecycle

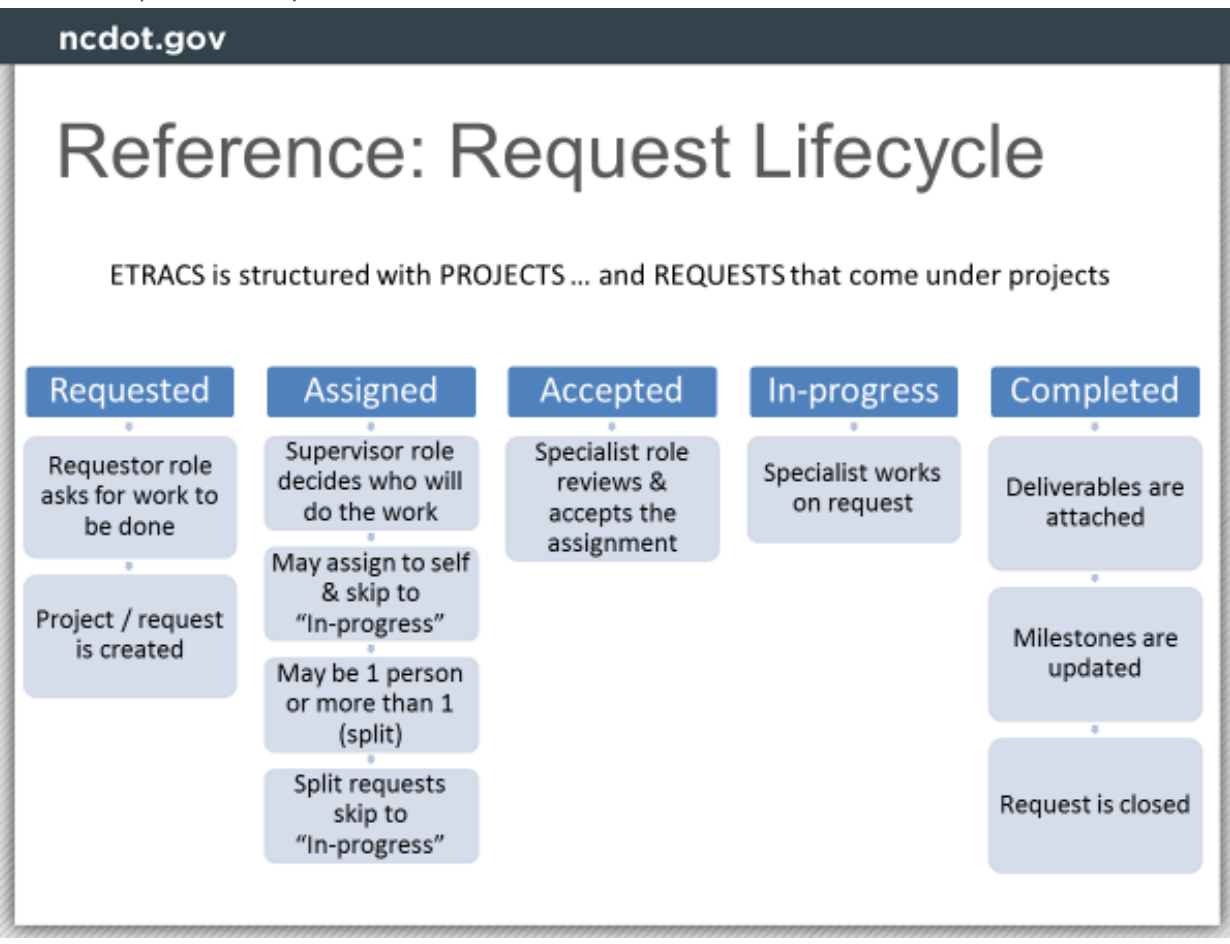
## 10.1.2 Quick Guide to Functions

| Horth Carolina                                      | ncdot.go                                                                                                    |  |
|-----------------------------------------------------|----------------------------------------------------------------------------------------------------|--|
| Where to find information                           |                                                                                                    |  |
| Function                                            | Look in                                                                                                    |  |
| Logon, View Dashboard, Search                       | Navigation Tutorial & Users' Guide                                                                                                    |  |
| Create requests                                     | Requestors' Tutorial & Users' Guide                                                                                                    |  |
| Assign Request                                      | Supervisors' Tutorial & Users' Guide                                                                                                    |  |
| Return requests                                     | In Tutorials & Users' Guide. NOTE: please do not<br>use for split requests                                                                                                    |  |
| Delete request                                      | See Users' Guide                                                                                                    |  |
| Accept & complete requests                          | Specialists' Tutorial & Users' Guide. NOTE: ETRACS<br>does not tell you how to do the requested work. It<br>is expected that specialists will know how to do<br>these functions. |  |
| NOTES for split requests (BSG & Public Involvement) | When more than one person can work on a request, ETRACS will show you all the people who belong to the group(s).                                                                 |  |
| Update requests & projects,<br>including milestones | Everyone associated with a project/request can<br>update.                                                                                                    |  |
|                                                     | 2                                                                                                    |  |

| 10.1.3 Request Status | Values |
|-----------------------|--------|
| TO.T. Shequest Status | values |

| No. | Status      | Status Description                                                                       |
|-----|-------------|------------------------------------------------------------------------------------------|
| 1.  | Requested   | Requestor submits new request.                                                           |
|     |             | Can be deleted by Requestor and Admin.                                                   |
|     |             | Can be updated by Requestor and Supervisor.                                              |
| 2.  | In Draft    | Requestor saves the request that is not yet submitted                                    |
|     |             | Can be deleted by Requestor and Admin.                                                   |
|     |             | Can be updated by Requestor.                                                             |
| 3.  | In QC       | Consultant (External Requestor) submits the request to Internal Requestor (On Behalf Of) |
|     |             | Can be deleted by Requestor and Admin.                                                   |
|     |             | Can be updated by Requestor                                                              |
| 4.  | Assigned    | Supervisor assigns the request to Specialist or themselves.                              |
|     |             | Cannot be deleted except by Admin.                                                       |
|     |             | Can be updated by anyone                                                                 |
| 5.  | In Progress | Specialist begins work on the request.                                                   |
|     |             | Cannot be deleted except by Admin.                                                       |
|     |             | Can be updated by anyone                                                                 |
|     |             | NOTE: for split requests, the request goes to In Progress status only after every        |
|     |             | species/survey type is assigned.                                                         |
| 6.  | Pending     | Requested document is pending a document review.                                         |
|     | Review      | Cannot be deleted except by Admin.                                                       |
|     |             | Can be updated by anyone                                                                 |
| 7.  | Waiting on  | Cannot be deleted except by Admin.                                                       |
|     | HPO         | Can be updated by anyone                                                                 |
| 8.  | In field    | Specialist indicates the field visit & provides the field visit dates.                   |
|     |             | Cannot be deleted except by Admin.                                                       |
|     |             | Can be updated anyone                                                                    |
| 9.  | Completed   | Specialist completes the work for the request.                                           |
|     |             | Cannot be deleted except by Admin.                                                       |
|     |             | Milestone Actual Completion Date, Internal Details, and Request Details can be updated   |
|     |             | by Supervisor, Specialist, and Requestor.                                                |
|     |             | Exception: For split request, only the Supervisor can mark the request complete.         |
|     |             | Warning! Do not add new work to a Completed request.                                     |
| 10. | On Hold     | Cannot be deleted except by Admin.                                                       |
|     |             | Can be updated by anyone                                                                 |
| 11. | ALL         | Internal Details can be updated by anyone associated with the request                    |